# KODAK EASYSHARE CX6200 Aparat Cyfrowy

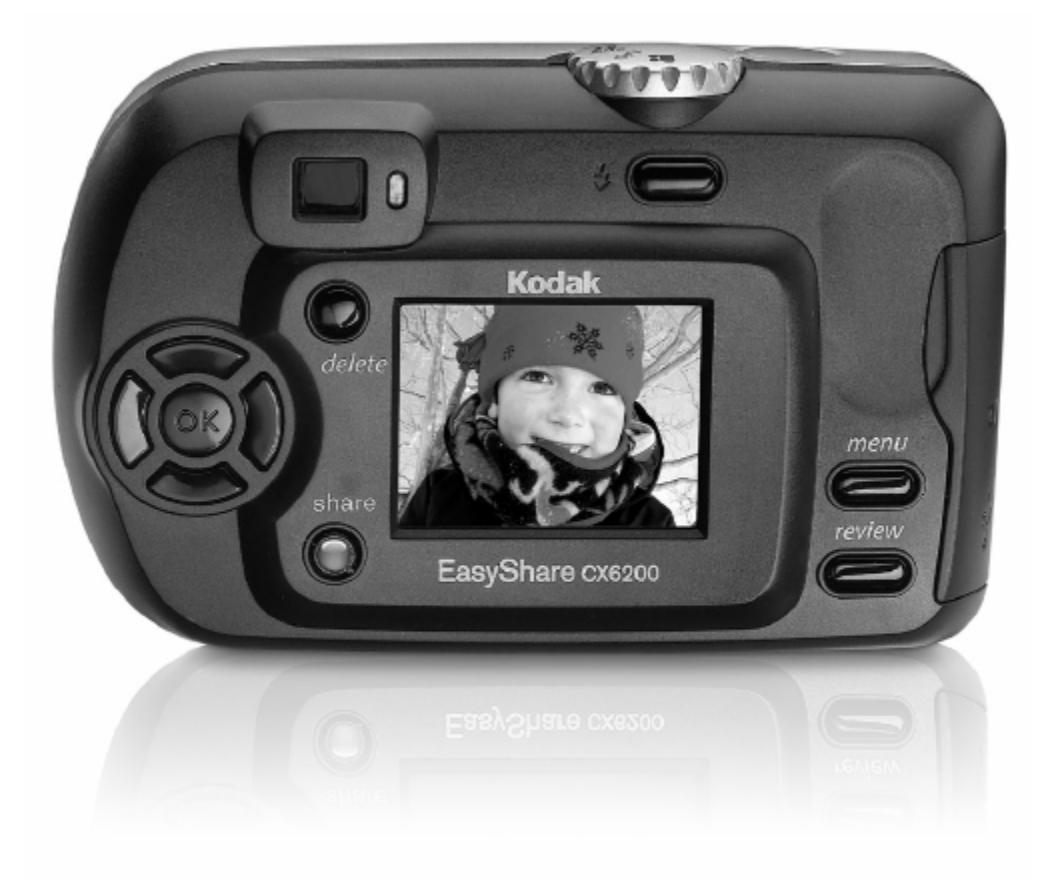

# Podręcznik użytkownika

Odwiedź nas w Internecie - <u>www.kodak.pl</u>

### WSTĘP Co dalej ze zdjęciami wykonanymi aparatem cyfrowym?

Wykonanie zdjęć aparatem fotograficznym analogowym czy też cyfrowym jest pierwszym etapem utrwalania wspomnień. Dalszą drogą, jaką do tej pory postępowaliśmy było oddanie naświetlonego negatywu do laboratorium fotograficznego. Po odebraniu zdjęć z laboratorium umieszczaliśmy je w albumie. Negatyw zostawał w celu wykonania dodatkowych zdjęć, powiększeń. A co możemy zrobić dalej ze zdjęciami wykonanymi aparatem cyfrowym? W jaki sposób można przenieść zdjęcia na papier?

Są dwie podstawowe drogi przeniesienia zdjęć na papier mianowicie:

Pierwszy sposób to skorzystanie z minilabów cyfrowych, które naświetlają zdjęcia z plików elektronicznych na papierze fotograficznym. W tej opcji jako wynik końcowy otrzymujemy dokładnie takie samo zdjęcie jak z negatywu. Zdjęcia archiwizujemy w albumie tak jak dotychczas. Negatywem będzie natomiast płyta CD.

Jeśli w okolicy nie ma laboratorium Kodak Express a dysponujemy w domu drukarką atramentową możemy wydrukować je na papierze. Kodak posiada w swojej ofercie wiele papierów do wydruków w jakości fotorealistycznej. Papiery są o zróżnicowanej gramaturze oraz powierzchni. Wśród tych papierów są doskonale nadające się do drukowania zdjęć, inne do prezentacji, oficjalnych pism i dokumentów.

W Polsce jest prawie 400 laboratoriów fotograficznych Kodak Express. Pracują one zgodnie z wysokimi standardami jakościowymi. Wysokie reżimy gwarantują najwyższą jakość obrabianych materiałów fotograficznych. Wiele z tych laboratoriów posiada minilaby cyfrowe. Zapraszamy do korzystania z ich usług.

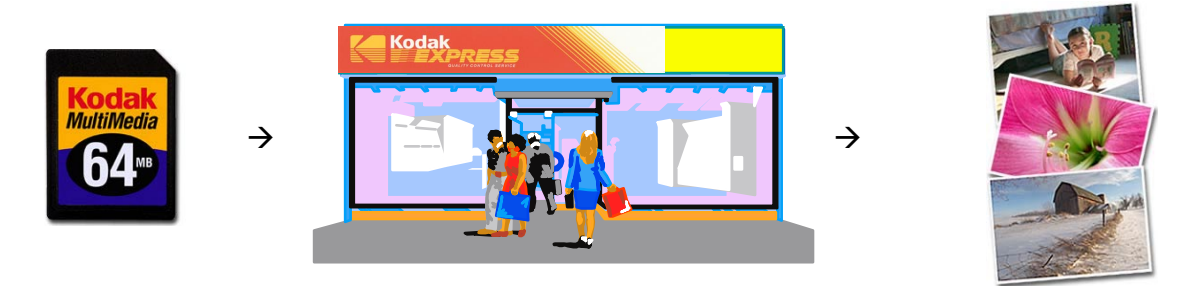

Gdy korzystamy z aparatu cyfrowego warto pamiętać o kilku akcesoriach przydatnych w trakcie wykonywania zdjęć. Wszystkie aparaty cyfrowe są urządzeniami pobierającymi sporo energii elektrycznej. Dodatkowe ogniwa zasilające są wskazane w każdej sytuacji. Pamiętajmy o karcie pamięci, będącej naszym nośnikiem do zapisu zdjęć. Dodatkowe karty pamięci również są niezbędnym nośnikiem szczególnie przy dłuższych wyjazdach.

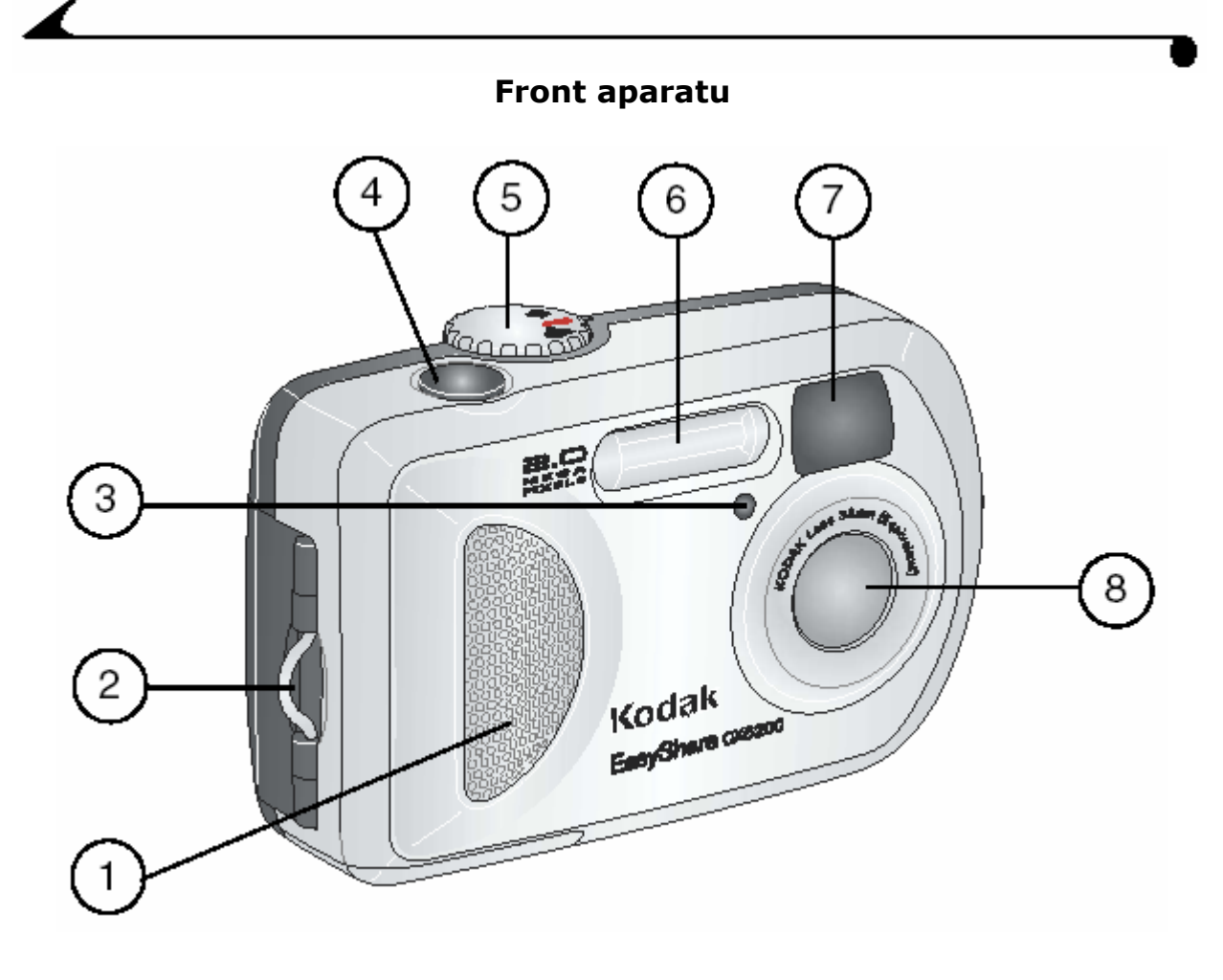

- 1. Uchwyt
- 2. Mocowanie paska
- 3. Lampka samowyzwalacza/nagrywania
- 4. Spust migawki
- 5. Pokrętło wyboru trybu
- 6. Lampa błyskowa
- 7. Okienko wizjera optycznego
- 8. Obiektyw

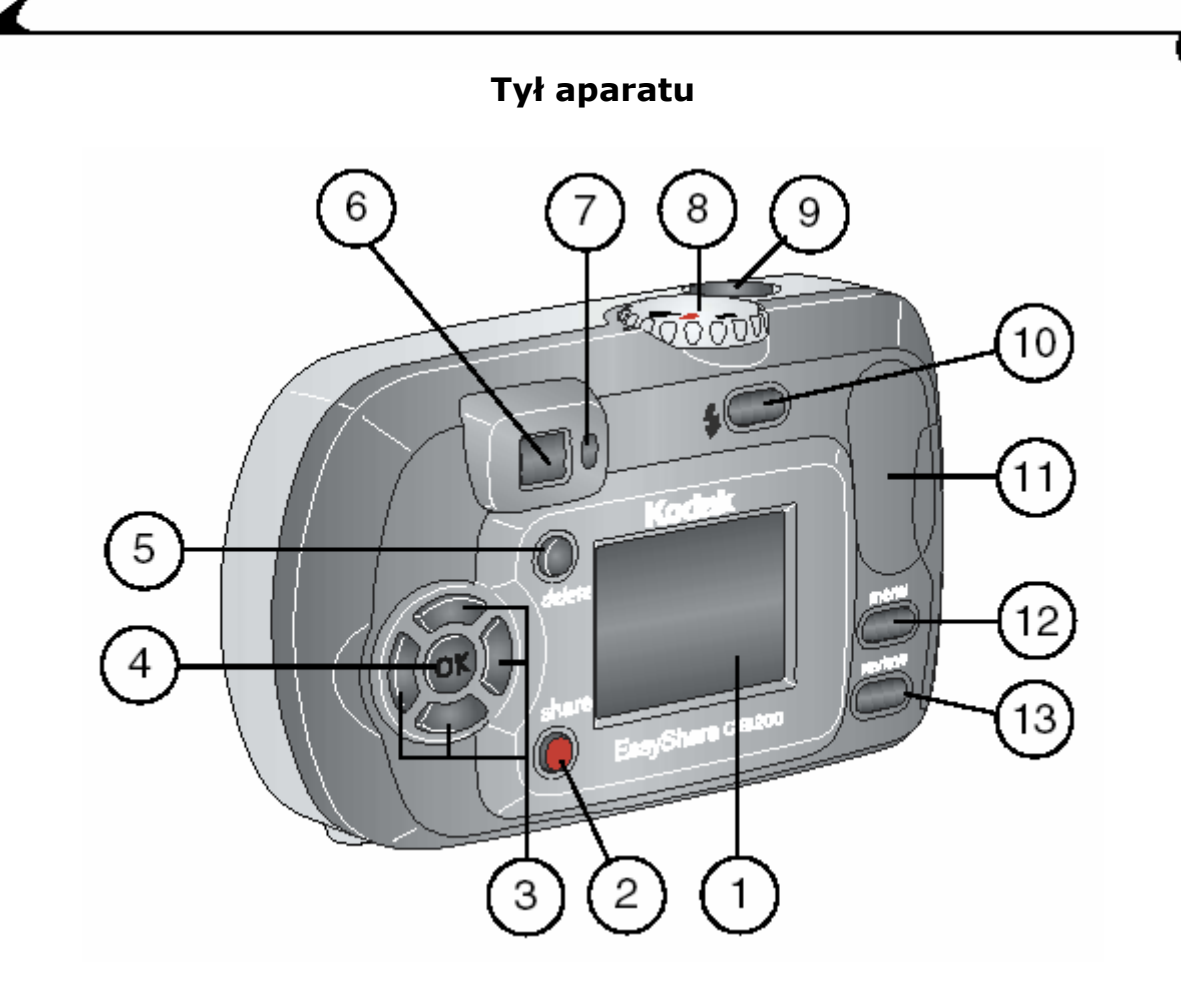

- 1. Ekran LCD
- 2. Przycisk współdzielenia
- 3. Przyciski nawigacyjne
- 4. Przycisk wyboru
- 5. Przycisk usuwania
- 6. Wizjer optyczny
- 7. Lampka gotowości
- 8. Pokrętło wyboru trybu
- 9. Spust migawki
- 10. Przycisk lampy błyskowej/statusu
- 11. Miejsce na kciuk
- 12. Przycisk menu
- 13. Przycisk przeglądania

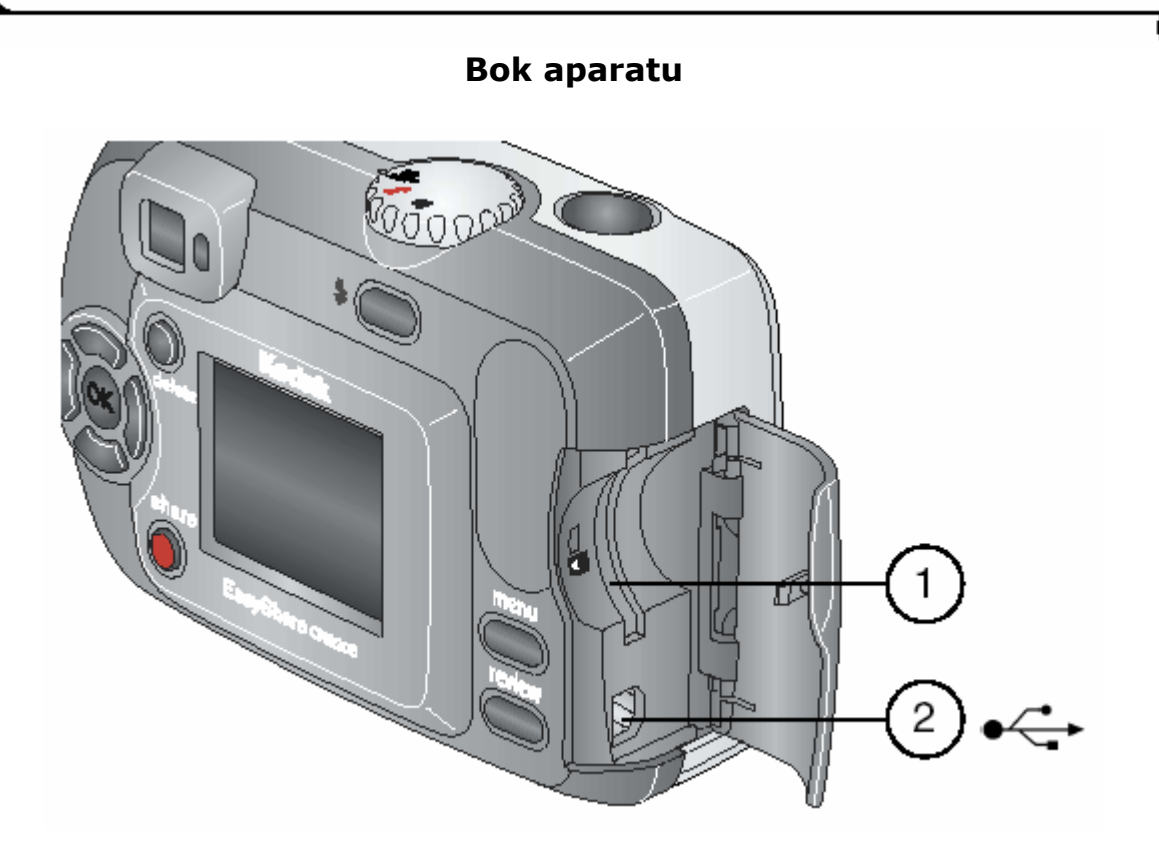

- Gniazdo dla **opcjonalnej** karty SD/MMC
   Port USB

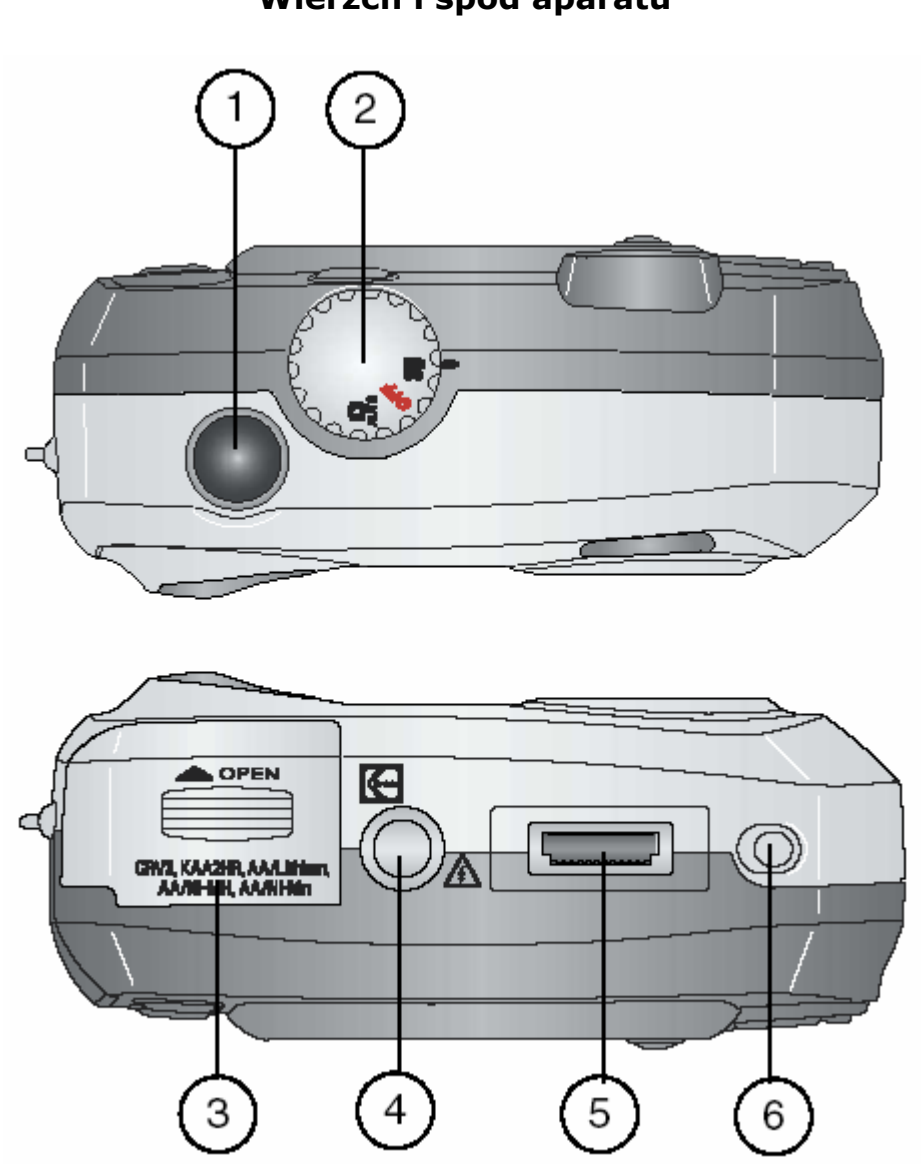

Wierzch i spód aparatu

- 1. Spust migawki
- 2. Pokrętło wyboru trybu
- 3. Gniazdo baterii (klapka zabezpieczająca gniazdo baterii)
- 4. Gniazdo statywu/dokowania
- 5. Złącze dla stacji dokującej
- 6. Gniazdo dokowania

## **1.ROZPOCZĘCIE PRACY Z APARATEM**

#### UWAGA!

*Przed rozpoczęciem pracy z aparatem i komputerem (podłączanie aparatu, przesyłanie zdjęć), na komputerze należy zainstalować oprogramowanie Kodak EasyShare.* 

Szczegóły dotyczące instalacji oprogramowania znajdują się w rozdziale - INSTALOWANIE OPROGRAMOWANIA.

#### JAKIE MOŻLIWOŚCI DAJE NAM PRACA Z APARATEM KODAK EASYSHARE CX 6200?

- Ustawienie aparatu na funkcję Auto umożliwia wykonywanie fotografii.
- W trybie Video można nagrywać krótkie filmy w formacie QuickTime.
- Funkcja Review daje nam możliwość obejrzenia wykonanych i zapisanych w pamięci zdjęć i filmów oraz kasowanie tych, z których nie jesteśmy zadowoleni.
- Funkcja Share pozwala na wybranie zdjęć do wydruku, a także na wysłanie filmów i zdjęć pocztą elektroniczną lub dodanie ich do kolekcji ulubionych.
- W trybie *Setup Menu* = zmieniamy ustawienia aparatu.

# Po zainstalowaniu oprogramowania Kodak EasyShare dostępne są następujące funkcje aparatu:

- o Transfer przesyłanie zdjęć i filmów do komputera
- Share automatyczny druk, zamawianie wydruków on-line lub przesyłanie e-mailem wybranych zdjęć i filmów
- Print wydruk zdjęć bezpośrednio na drukarce domowej lub Kodak EasyShare Dock 6000. Po zakupie opcjonalnego wyposażenia: Kodak Multimedia Card (MMC) lub SD (Secure Digital) Card możliwe są następujące opcje: automatyczny wydruk na drukarce posiadającej gniazdo MMC/SD, wydruk w punktach Kodak lub innych punktach usługowych umożliwiających wydruk z kart MMC/SD.
- Organize katalogowanie w albumy oraz wyszukiwanie zdjęć na komputerze
- Edit edycja zdjęć poprzez dodawanie efektów specjalnych, tworzenie pokazów slajdów, redukcję efektu czerwonych oczu, kadrowanie, obracanie i inne opcje.

#### **ZESTAW ZAWIERA**

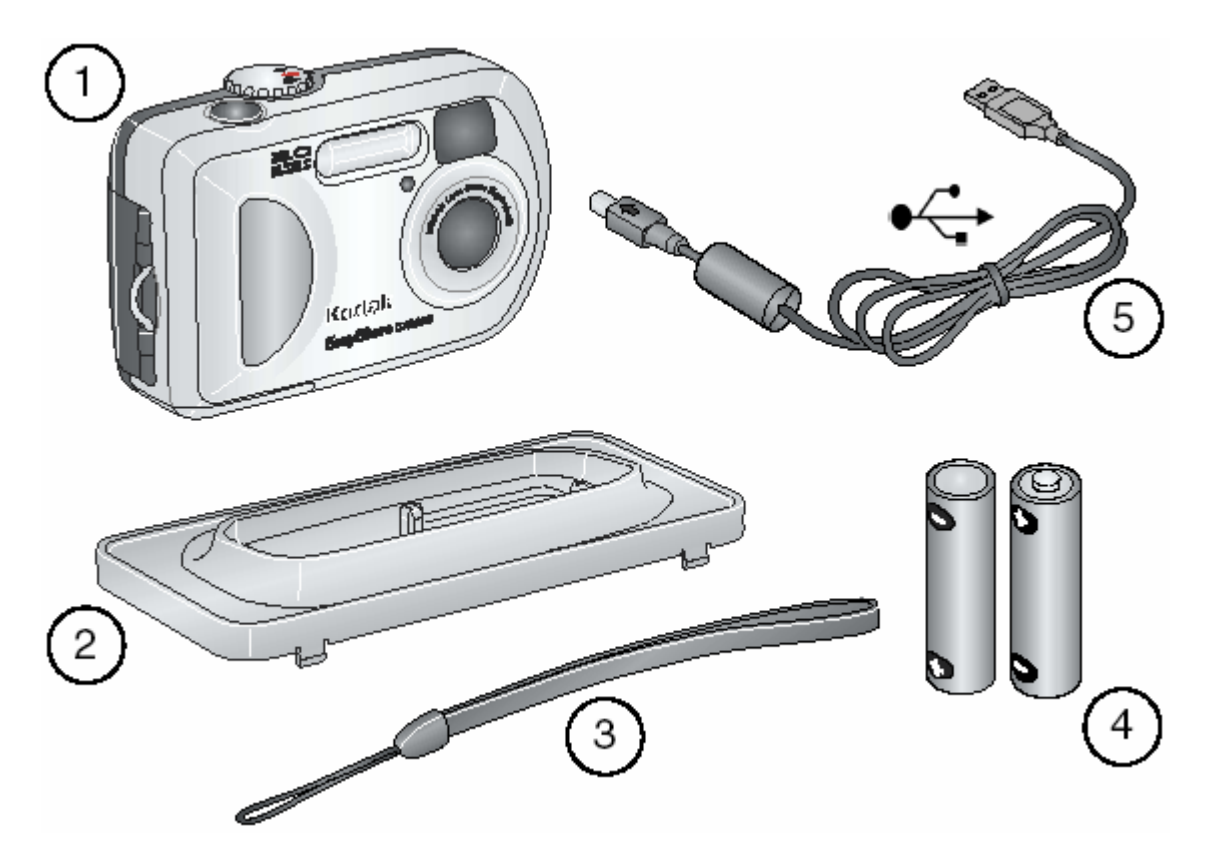

- 1. Aparat
- 2. Wkładka dokująca do stacji dokującej lub drukarki typu Dock 6000
- 3. Pasek na rękę
- 4. 2 baterie AA Kodak Max do aparatu cyfrowego (nieładowalne)
- 5. Kabel USB

#### WKŁADANIE BATERII DO APARATU

Dwie baterie AA (nieładowalne) do aparatów cyfrowych są dołączone do zestawu z aparatem.

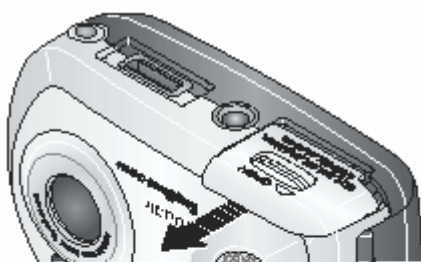

AA

(opcja)

Aby włożyć baterie do aparatu należy:

- 1. Wyłączyć aparat
- 2. Otworzyć gniazdo baterii znajdujące się na spodzie aparatu
- 3. Włożyć baterie, zwrócić uwagę na ustawienie biegunów
- 4. Zamknąć przykrywkę gniazda baterii

#### Ważne:

By zapewnić niezawodność aparatu, nie należy używać baterii alkalicznych, ze względu na ich krótką żywotność.

CRV3 Θ

Jeżeli zakupiono baterię litową CRV3, należy włożyć ją zgodnie z rysunkiem.

W przypadku aparatu Kodak EasyShare Dock 6000 lub drukarki Dock 6000, włożenie akumulatorków Ni-MH opisano w dalszej części instrukcji.

#### ZAKŁADANIE PASKA NA RĘKĘ

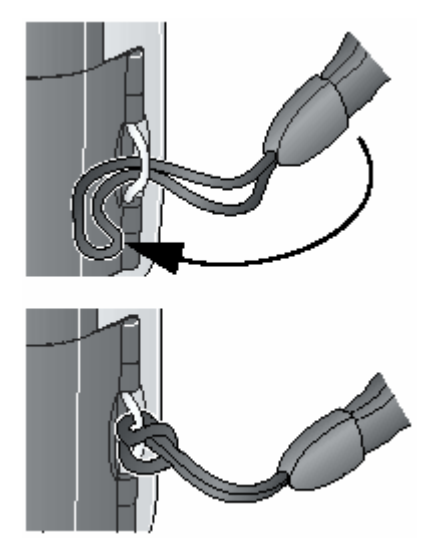

Końcówkę paska przełożyć przez ucho w bocznej części aparatu. Przewlec dłuższą część paska przez pętelkę i zacisnąć.

#### WŁĄCZANIE I WYŁĄCZANIE APARATU

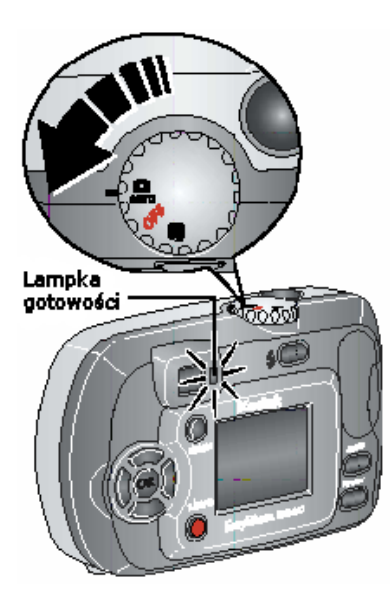

1. Ustaw pokrętło wyboru trybu

w pozycję **D**, by wykonać zdjęcie lub w pozycję **B**, w celu nagrania filmu.

Lampka gotowości aparatu miga na zielono podczas wykonywania autotestu aparatu, a następnie świeci światłem ciągłym oznaczającym gotowość aparatu do pracy.

*Tryb pracy aparatu jest wskazywany także przez ikonki na wyświetlaczu LCD.* 

2. By wyłączyć aparat, należy przekręcić pokrętło wyboru w pozycję *OFF*.

Aparat musi zakończyć wykonywane operacje.

#### POSŁUGIWANIE SIĘ PRZYCISKAMI NAWIGACYJNYMI

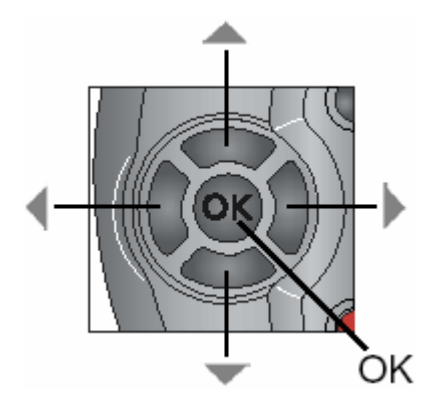

**Nawigacja** – używaj przycisków **/** oraz **/** do przemieszczania się między zdjęciami lub funkcjami menu.

**Zoom cyfrowy** – użyj przycisków **V** w celu cyfrowego powiększenia fotografowanego obrazu. **OK** – użyj tego przycisku w celu potwierdzenia wyboru.

#### USTAWIENIA WYŚWIETLACZA

| Jeżeli chcesz:                                               | Należy:                                                                                                    |
|--------------------------------------------------------------|----------------------------------------------------------------------------------------------------|
| <ul> <li>włączyć lub wyłączyć funkcję</li> </ul>             | - nacisnąć przycisk OK.                                                                                                    |
| <i>Liveview</i> i używać LCD jako wizjera.                   | Aby wyłączyć tę funkcję należy powtórnie nacisnąć OK.                                                                       |
| - zmienić ustawienia <i>Liveview.</i>                        | <ul> <li>przeczytać rozdział 6. Znajdziesz<br/>tam szczegółowe omówienie funkcji.</li> </ul>                                |
| <ul> <li>przywrócić wyświetlanie paska<br/>stanu.</li> </ul> | - nacisnąć 📥.                                                                                                    |
| - wyłączyć aparat.                                           | <ul> <li>ustawić pokrętło wyboru trybu w<br/>pozycji OFF. Aparat automatycznie<br/>zakończy wykonywane operacje.</li> </ul> |

#### USTAWIANIE DATY I CZASU

#### **PO RAZ PIERWSZY**

Informacja *Date and time have been reset* jest wyświetlana podczas pierwszego włączenia aparatu, a także wtedy, gdy aparat był przez dłuższy czas pozbawiony zasilania.

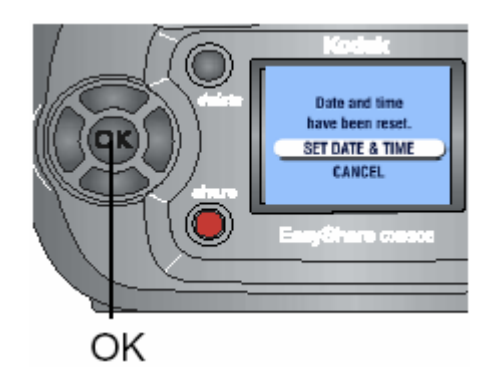

1. Opcja *Set Date & Time* jest podświetlona. Wciśnij przycisk *OK*.

Data wyświetlana jest w formacie YYYY/MM/DD. Godzina wyświetlana jest w formacie 24 godzinnym.

- 2. Posługując się strzałkami żądaną datę i godzinę. Użyj przejść do następnych ustawień.
- 3. Po zakończeniu naciśnij przycisk OK.
- 4. Naciśnij przycisk *Menu*, aby wyjść z funkcji ustawiania.

#### W DOWOLNYM MOMENCIE

- 1. Włącz aparat i wciśnij przycisk Menu.
- 2. Posługując się strzałkami Ar przejdź do Setup Menu 📰 i naciśnij OK.
- 3. Przejdź na opcję Date & Time i naciśnij OK.
- 4. Kontynuuj jak w USTAWIANIE DATY I CZASU, PO RAZ PIERWSZY, od kroku 2.

#### STATUS APARATU

Ikony widoczne na wyświetlaczu pokazują aktualny tryb pracy aparatu i parametry wykonywanego zdjęcia.

Aby sprawdzić bieżące ustawienia aparatu należy:

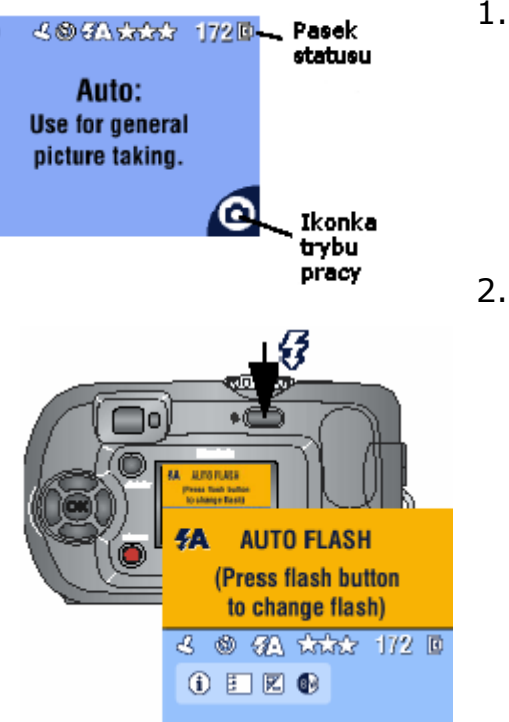

1. Ustawić pokrętło wyboru trybu w pozycję *Auto* .

Pojawi się ekran statusu. Można go wywołać w dowolnym momencie poprzez wciśnięcie przycisku .

2. Wcisnąć przycisk lampy błyskowej/statusu.

*Ikony aktualnych ustawień aparatu pojawią się w dolnej części ekranu.* 

### IKONY WYŚWIETLACZA

| Tryby pracy                   | Status aparatu/zdjęcia       |                                |
|-------------------------------|------------------------------|--------------------------------|
| (także na pokrętle<br>wyboru) | Ikony współdzielenia         | Ikony jakości Zabezpieczenie   |
| Video                         | Wydruk                       | ★★★ Najlepsza<br>★★★ Najlepsza |
|                               | E-mail                       | (3:2)<br>★★ Lepsza             |
| Auto                          | Ulubione                     | * Dobra                        |
|                               |                              | Miejsce zapisywania obrazów    |
|                               |                              | Pamięć wewnętrzna              |
|                               | 🕹 Datownik                   | Karta pamięci                  |
|                               | Lampa błyskowa               | Stan baterii<br>Słabe          |
|                               | 172 Pozostała<br>ilość zdjęć | <b>Wyczerpane</b>              |
|                               | Album                        | Zoom cyfrowy                   |
|                               | Kolor/Cz-B/Sepia             | Kompensacja naświetlania       |

#### WKŁADANIE KART PAMIĘCI MMC / SD

Aparat posiada 8MB pamięci wewnętrznej. Karty pamięci MMC / SD mają większe pojemności i także umożliwiają wielokrotne zapisywanie i kasowanie zdjęć i filmów.

**Uwaga:** Karta pamięci może być włożona tylko w jeden określony sposób. Siłowe wkładanie karty do jej gniazda może uszkodzić kartę lub / i aparat. Nie wkładaj i nie wyjmuj karty, gdy zielona lampka gotowości pracy aparatu miga. Może to uszkodzić dane, kartę lub aparat.

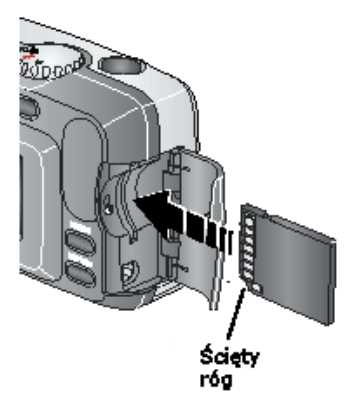

- 1. Wyłącz aparat.
- 2. Otwórz gniazdo karty.
- 3. Ustaw kartę jak pokazano na rysunku.
- 4. Wsuń kartę w gniazdo ze złączem.
- 5. Zamknij gniazdo karty.

#### WYBÓR PAMIĘCI WEWNĘTRZNEJ APARATU LUB ZEWNĘTRZNEJ KARTY PAMIĘCI MMC/ SD

Aparat oferuje dwie możliwości przechowywania zdjęć i filmów:

**Pamięć wewnętrzna D** - umożliwia gromadzenie zdjęć i filmów w pamięci wewnętrznej (8 MB).

**Karta pamięci MMC/SD** – umożliwia zapisanie takiej ilości zdjęć i filmów, jaka zmieści się na karcie.

#### ZMIANA USTAWIEŃ DOTYCZĄCYCH MIEJSCA PRZECHOWYWANIA OBRAZÓW

- 1. Włącz aparat
- 2. Naciśnij przycisk Menu
- 3. Za pomocą Ary wybierz ikonkę *Image Storage* **D** i wciśnij *OK*.
- 4. Przyciskami V wybierz jedną z poniższych opcji i potwierdź przyciskiem *OK*:
- **a. Auto** (ustawienie domyślne) aparat wykorzystuje kartę, jeśli jest ona umieszczona w aparacie : aparat wykorzystuje wewnętrzną pamięć, jeśli nie ma w nim zewnętrznej karty pamięci
- b. Pamięć wewnętrzna (Internal memory) – Aparat zawsze wykorzystuje zasoby pamięci wewnętrznej, nawet wówczas, gdy w aparacie jest karta zewnętrzna.
- IMAGE STORAGE
   AUTO...
   INTERNAL...
- 5. Wybierz Continue, zatwierdź przyciskiem OK. Aparat zmienia miejsce przechowywania zdjęć. Ustawienia mają zastosowanie do wszystkich trybów pracy aparatu i pozostaną niezmienione do następnej zmiany.
- 6. Przyciskiem Menu wyłącz funkcję menu.

#### Sprawdzenie ustawienia miejsca zapisu obrazów

W trybach *Still* i *Video* miejsce gromadzenia zdjęć i filmów jest wskazywane przez ikonkę w pasku statusu, w prawym górnym rogu. By sprawdzić aktualne ustawienie należy:

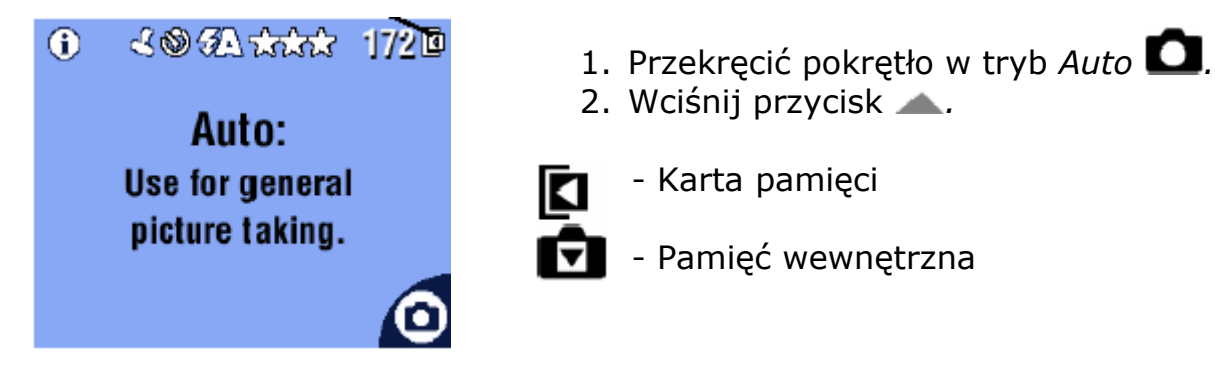

#### Sprawdzenie lokalizacji zdjęcia lub filmu

W trybie *Review* ikona w prawym górnym rogu wskazuje na miejsce, gdzie jest zapisane oglądane zdjęcie/film.

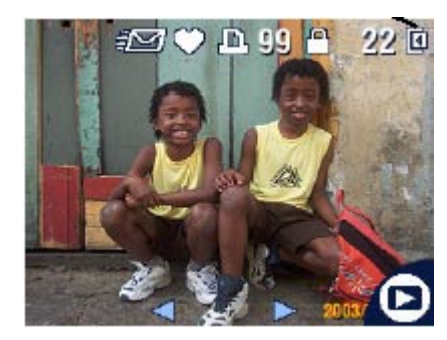

- Karta pamięci
- Pamięć wewnętrzna

#### WAŻNA INFORMACJA O BATERIACH I AKUMULATORACH

W aparacie można wykorzystywać różne rodzaje baterii i akumulatorów. Różnią się one żywotnością.

Bateria litowa CRV3
365 - 455

2 baterie litowe AA
265 - 365

Battery Pack Ni-MH
165 - 205

2 akumulatorki AA Ni-MH
165 - 205

2 Baterie AA Kodak Digital<br/>Max<br/>(w zestawie z aparatem)
100 - 140

Przybliżona żywotność baterii (maksymalna liczba zdjęć)

By zapewnić niezawodność aparatu, nie należy używać baterii alkalicznych ze względu na ich krótką żywotność. Zaleca się stosowanie baterii i akumulatorów wymienionych powyżej.

#### Jak przedłużyć życie akumulatorów i baterii?

- Dla przedłużenia żywotności baterii i akumulatorów postaraj się ograniczyć korzystanie z następujących, energochłonnych funkcji:
  - Przeglądanie zdjęć na wyświetlaczu aparatu
  - Używanie Liveview
  - Używanie Quickview
  - Częste używanie lampy błyskowej
- Zaopatrzyć się w opcjonalną stację dokującą Kodak EasyShare Dock 6000. Stacja dokująca zasila aparat, doładowuje akumulatorek Ni-MH, a także pozwala na transfer zdjęć i filmów.
- Zaopatrzyć się w drukarkę Kodak EasyShare Dock 6000, która jednocześnie zasila aparat, doładowuje akumulatorek Ni-MH oraz pozwala na wydruk zdjęć.
- Zabrudzone styki baterii mają znaczny wpływ na ich żywotność. Przed włożeniem baterii do aparatu, przetrzyj styki suchą, czystą szmatką.
- Należy chronić baterie przed niską temperaturą, gdyż ich wydajność zmniejsza się w temperaturze poniżej 5°C. Nie wyrzucaj zimnych, wyczerpanych baterii. Po ogrzaniu do temperatury pokojowej mogą ponownie zacząć działać.
- Nie należy dotykać baterią do metalowych przedmiotów. Bieguny baterii mogą się zewrzeć, co spowoduje rozgrzanie się baterii i wyciek.

# 2. WYKONYWANIE ZDJĘĆ

Aparat jest gotowy do wykonania zdjęcia zaraz po włączeniu, bez względu na wybrany tryb pracy (*Review, Share, Setup*). (W trybie *Video* aparat nagra film.)

Przed wykonaniem zdjęcia pamiętaj o wybraniu miejsca jego zapisu (pamięć wewnętrzna, karta pamięci).

#### Wykonywanie zdjęć

- 1. Przekręć pokrętło wyboru w pozycję Auto **D**. Na ekranie LCD wyświetlony zostanie opis tego trybu pracy.
- Użyj wizjera lub LCD, by wykadrować obraz. Aby włączyć lub wyłączyć LCD (*Liveview*), naciśnij przycisk OK. Liveview znacznie skraca żywotność akumulatorów.
- 3. Wciśnij spust migawki. Jeżeli lampka kontrolna miga na zielono, aparat jest w trakcie zapisywania obrazu w pamięci. Można wykonywać kolejne zdjęcia. Jeżeli lampka gotowości świeci na czerwono, należy odczekać aż stanie się zielona.

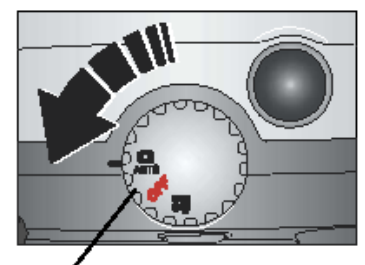

Pokrętło wyboru

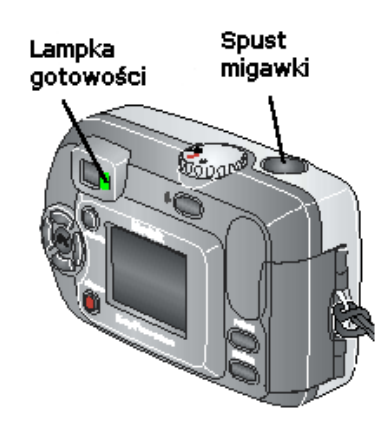

#### WYKORZYSTYWANIE WYŚWIETLACZA LCD DO PODGLĄDU I KADROWANIA FOTOGRAFOWANEGO OBIEKTU (*LIVEVIEW*)

W tym trybie kadrowany obiekt / obraz jest widoczny "na żywo" na ekranie wyświetlacza LCD.

**Uwaga:** *Podgląd na wyświetlaczu intensywnie wyczerpuje baterie.* 

- 1. Przekręć pokrętło na tryb Auto 🔼.
- 2. Naciśnij przycisk *OK* w celu przejścia na podgląd *Liveview.*
- 3. Wykadruj obiekt.
- 4. Zrób zdjęcie.
- 5. By wyłączyć podgląd LCD ponownie naciśnij *OK*.

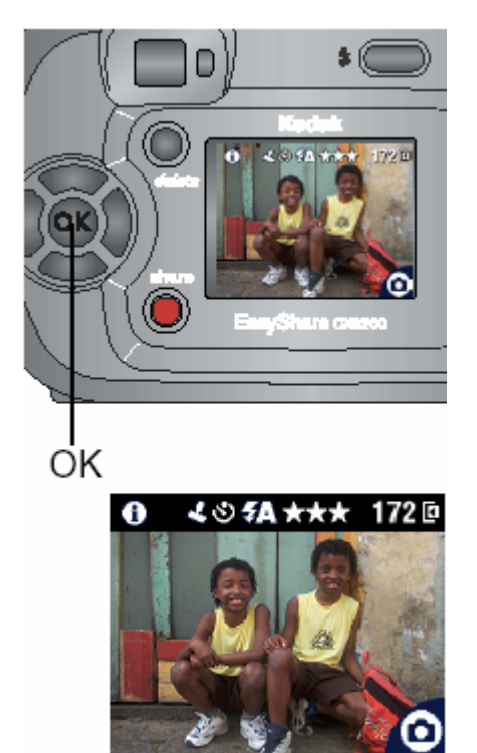

**Wskazówka:** Jeżeli jakość zdjęcia jest ustawiona na Best (3:2), wyświetlany obraz ma proporcje boków 3:2, a na górze pojawia się czarny pasek.

By zmienić ustawienia aparatu by podgląd LCD był ciągle włączony podczas pracy aparatu, zobacz Rozdział 6.

#### SZYBKI PODGLĄD (*QUICKVIEW*) – OBEJRZENIE WYKONANEGO ZDJĘCIA

Po wykonaniu zdjęcia, wyświetlacz LCD przez 5 sekund pokazuje tzw. szybki podgląd sfotografowanego obrazu. Podczas wyświetlania zdjęcia możesz:

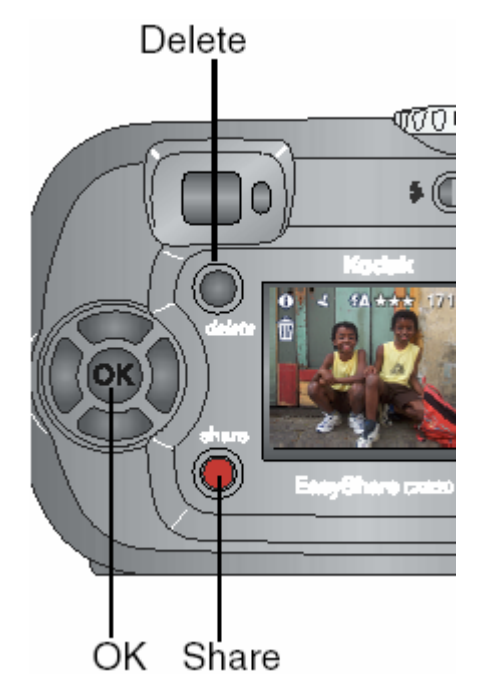

- **Obejrzeć zdjęcie** wykonane zdjęcie zostanie automatycznie zachowane, jeśli nie zostanie wykonana żadna czynność.
- Współdzielić zdjęcie wciśnij przycisk Share, w celu oznaczenia zdjęcia jako ulubione, do wydrukowania lub wysłania e-mailem.
- **Usunąć zdjęcie** naciśnij przycisk Delete <u> </u>podczas wyświetlania zdjęcia.

**Uwaga:** *W celu zaoszczędzenia baterii możliwe jest wyłączenie funkcji szybkiego podglądu Quickview. Zobacz Rozdział* 6.

#### UŻYWANIE OPCJI ZOOMA CYFROWEGO [POWIEKSZENIA CYFROWEGO]

Użyj powiększenia cyfrowego (zoom do 3x), jeżeli chcesz cyfrowo przybliżyć fotografowany obiekt. By skorzystać z tej opcji musi być włączony tryb *Liveview*.

**Uwaga:** Możliwe jest dostrzegalne obniżenie jakości wydruku zdjęć wykonywanych przy użyciu opcji zooma cyfrowego.

- 1. Naciśnij OK w celu przejścia w tryb podglądu na LCD.
- 2. Naciśnij 🕨 by aktywować funkcję zoomu cyfrowego.

Na LCD pokazywany jest powiększony obraz oraz ikona zoomu cyfrowego 👰

- 3. Stopień powiększenia możesz ustawiać za pomocą przycisków **1**. Wyłączenie zoomu cyfrowego następuje poprzez wciśnięcie przycisku **1** przy najmniejszym powiększeniu.
- Do kadrowania obiektu używaj tylko wyświetlacza (tryb *Liveview*), ponieważ powiększony obraz jest widoczny tylko na wyświetlaczu, a w wizjerze pozostaje w kadrze w maksymalnym zakresie zooma optycznego.
- 5. Wciśnij spust migawki.

**Uwaga:** *Powiększenie cyfrowe jest wyłączane przez naciśnięcie przycisku* OK, wyłączenie aparatu oraz przy automatycznym wyłączeniu aparatu.

#### UŻYWANIE LAMPY BŁYSKOWEJ

Lampy błyskowej używaj, gdy robisz zdjęcia nocą, w pomieszczeniach lub na zewnątrz w obszarach zacienionych. Ustawienia lampy można zmieniać tylko w trybie *Auto*. Działanie lampy błyskowej jest najbardziej efektywne w odległości 0,5 – 2,4 m od aparatu.

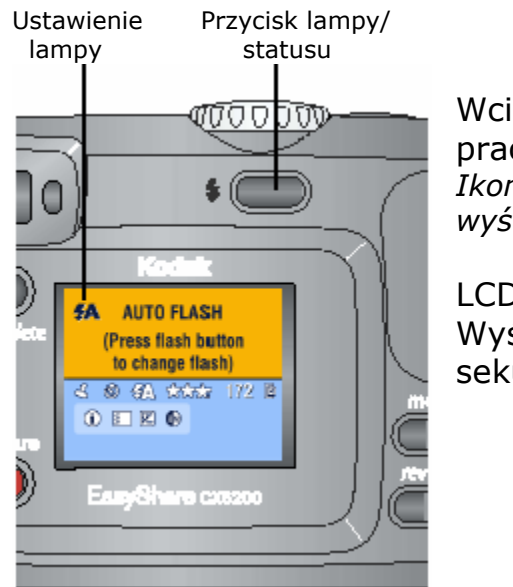

Wciskając przycisk **G** zmienia się kolejne tryby pracy lampy błyskowej. *Ikony trybów lampy błyskowej zmieniają się na wyświetlaczu LCD.* 

LCD wyświetla również bieżące ustawienia lampy. Wyświetlacz LCD wyłączy się po upływie 3 sekund.

**Auto flash** – Lampa błyskowa uaktywnia się, gdy wymagają tego czynniki zewnętrzne. Podczas fotografowania lampa błyskowa błyska dwukrotnie – raz w celu ustalenia parametrów ekspozycji, drugi raz przy wykonywaniu zdjęcia.

🕢 **Flash Off** – Lampa błyskowa wyłączona.

**Błysk** – Lampa błyskowa zapala się za każdym razem, niezależnie od warunków fotografowania.

**Redukcja efektu czerwonych oczu** – Lampa błyska dwukrotnie – pierwszy raz w celu przyzwyczajenia źrenicy fotografowanej osoby do błysku flesza, drugi raz podczas robienia zdjęcia. Opcja redukcji efektu czerwonych oczu pozostaje aktywna do czasu jej zmiany.

**Wskazówka:** Wszystkie opcje lampy błyskowej (z wyjątkiem redukcji efektu czerwonych oczu) powracają do ustawienia Auto po wyłączeniu aparatu. W trybach Auto i Błysk (Still) lampa błyska dwukrotnie – pierwszy raz w celu ustawienia ekspozycji, drugi - przy robieniu zdjęcia. W trybie redukcji czerwonych oczu lampa błyska trzy razy - pierwszy w celu ustawienia ekspozycji, drugi w celu redukcji efektu czerwonych oczu, trzeci w czasie robienia zdjęcia.

#### ZMIANA OPCJI WYKONYWANIA ZDJĘĆ

Używając trybu pracy *Capture* możesz zmienić opcje wykonywania zdjęć. Jeśli aparat jest ustawiony w tryb *Review, Share* lub *Setup* przed wykonaniem jakichkolwiek zmian w ustawieniach, musisz przejść do trybu rejestracji *Capture*.

Przejście do trybu rejestracji z innego trybu pracy aparatu następuje poprzez:

- wciśnięcie przycisku Review wyjście z trybu Review,
- wciśnięcie przycisku Share wyjście z trybu Share,
- wciśnięcie przycisku *Menu* wyjście z trybu *Setup*.

By wyświetlić menu trybu rejestracji obrazu (Capture)

- 1. W trybie Capture, naciśnij przycisk Menu.
- 2. By wyłączyć opcję menu naciśnij przycisk Menu ponownie.

| Funkcje menu trybu rejestracji ( <i>Capture</i> ) |                        |     |                   |  |
|---------------------------------------------------|------------------------|-----|-------------------|--|
| છ                                                 | Samowyzwalacz          | ••• | Ustawienia koloru |  |
|                                                   | Przechowywanie obrazów |     | Album (Zdjęcia)   |  |
| ł                                                 | Ustawienia ekspozycji  | L   | Datownik          |  |
| $\star$                                           | Jakość                 | =   | Ustawienia        |  |

#### WYKONYWANIE ZDJĘĆ Z SAMOWYZWALACZEM

Samowyzwalacz jest to funkcja, która samoczynnie wyzwala migawkę aparatu po 10 sekundach od momentu naciśnięcia spustu migawki.

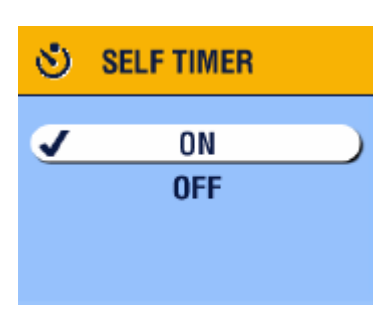

- 1. W trybie *Auto* **D** naciśnij\_przycisk *Menu*.
- Za pomocą przycisków Arw wybierz funkcję samowyzwalacza S, potwierdź przyciskiem OK.
- 3. Wybierz ustawienie *ON*, potwierdź przyciskiem *OK*.
- 4. Ponownie naciśnij przycisk *Menu* by wyjść z menu.

Pojawi się ikona samowyzwalacza w pasku statusu.

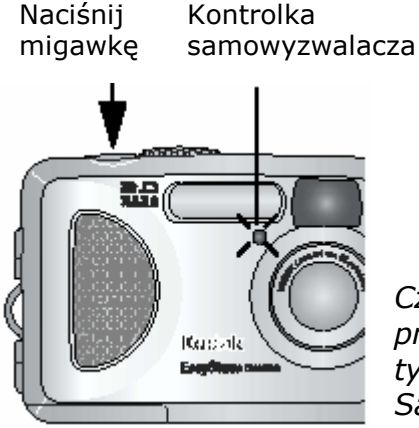

- 5. Ustaw aparat na stabilnej powierzchni lub użyj statywu.
- Wykadruj obraz, naciśnij spust migawki i ustaw się do zdjęcia.

Czerwona kontrolka samowyzwalacza będzie migać wolno przez 8 sekund a następnie przez 2 sekundy szybko. Po tym czasie aparat wykona zdjęcie.

Samowyzwalacz wyłącza się po wykonaniu zdjęcia lub po wyłączeniu aparatu.

#### KOMPENSACJA EKSPOZYCJI

Kompensacja ekspozycji pozwala wprowadzać korekty naświetlania zdjęcia w zakresie +2 do -2 EV ze stopniowaniem co ½ EV. Korekta przydaje się w sytuacji, gdy automatyka aparatu nie radzi sobie z ustawieniem poprawnej ekspozycji, np. w przypadku, gdy źródło światła znajduje się za fotografowanym obiektem lub do korekcji obrazów, które są zbyt jasne lub zbyt ciemne.

- 1. W trybie Auto 🗖 naciśnij przycisk Menu.
- 2. Za pomocą przycisków Arwybierz funkcję kompensacji ekspozycji potwierdź przyciskiem *OK*.

EXPOSURE COMPENSATION

- 3. Przyciskami Arwybierz ustawienie ekspozycji:
  - a. Jeśli obraz jest zbyt jasny (prześwietlony), naciśnij w celu zmniejszenia wartości ekspozycji.
  - b. Jeśli obraz jest zbyt ciemny (niedoświetlony), naciśnij w celu zwiększenia wartości ekspozycji.
- 4. Naciśnij przycisk OK, w celu zaakceptowania ustawień.
- 5. Naciśnij przycisk *Menu*, by wyjść z funkcji menu.
- 6. Wykonaj zdjęcie.

Ustawienia korekcji ekspozycji pozostaną do czasu wyłączenia aparatu.

#### USTAWIANIE JAKOŚCI ZDJĘCIA

Wybór każdego z ustawień jakości zdjęcia wpływa na jego rozdzielczość.

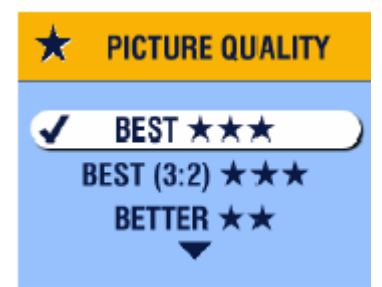

- 1. W trybie *Auto* **D**, naciśnij przycisk *Menu*.
- 2. Za pomocą przycisków wybierz funkcję *Picture Quality*, potwierdź przyciskiem *OK*.

#### 3. Wybierz jedną z opcji:

#### Best $\star \star \star$ (2.0 MP)

dla wydruków o wymiarach do 20 x 25 cm. Obrazy najwyższej jakości i rozdzielczości, duże pliki. Ikona \*\*\* pojawi się na pasku statusu.

#### Best (3:2) ★★★ (1.8 MP)

 dla wydruków o wymiarach do 15 x 21 cm. Idealnie nadaje się do wydruków na drukarce Kodak EasyShare 6000. Optymalne wymiary wydruku to 10 x 15 cm. *Ikona* ★★★ *pojawi się na pasku statusu.*

#### Better ★★ (1.0 MP)

 dla wydruków o wymiarach 12,7 x 17,8 cm. Obrazy są w średniej rozdzielczości a pliki mniejsze. *Ikona* ★★ *pojawi się w pasku statusu.*

#### Good ★ (0.5 MP)

- jakość obrazów odpowiednia do przesyłania e-mailem lub podglądów ekranowych. Obrazy są w najniższej rozdzielczości, rozmiary plików najmniejsze. *Ikona ★ pojawi się w pasku statusu.*
- 4. Naciśnij OK w celu potwierdzenia wyboru.
- 5. Przyciskiem Menu wyjdź z funkcji menu.

Wybrana jakość zdjęcia pozostanie niezmieniona nawet po wyłączeniu aparatu.

#### USTAWIANIE KOLORU ZDJĘCIA

Opcja *Color Mode* służy do wyboru barwy zdjęcia – kolorowe, czarno-białe, sepia.

| ۲                                                                                                    | COLOR MODE                      | 1. W trybie <i>Auto</i> , naciśnij przycisk <i>Menu</i> .                                                                                                    |
|----------------------------------------------------------------------------------------------------|---------------------------------|----------------------------------------------------------------------------------------------------|
| <b>√</b>                                                                                                    | COLOR<br>BLACK & WHITE<br>SEPIA | <ul> <li><i>Color Mode</i> i potwierdź przyciskiem <i>OK</i>.</li> <li>Wybierz jedną z opcji:</li> <li>a. Kolorowe (domyślnie)</li> <li>b. Czarno-białe</li> </ul> |
| c. Sepia<br>4. Naciśnij <i>OK</i> w celu potwierdzenia wyboru.<br>5. Przyciskiem <i>Menu</i> wyjdź z funkcji menu. |                                 |                                                                                                    |

Ustawienia pozostaną tylko do czasu wyłączenia aparatu.

#### NADAWANIE NAZW ALBUMÓW

Opcja Album **E** służy do wyboru nazwy albumu. Nazwa ta będzie przypisywana do każdego wykonywanego zdjęcia tworząc z nich grupę tematyczną - album.

#### Krok pierwszy – W komputerze

Za pomocą oprogramowania Kodak EasyShare (wersja 3.0 lub wyższa) możesz utworzyć na komputerze do 32 nazw albumów, które następnie możesz skopiować do pamięci wewnętrznej aparatu.

#### Krok drugi – W aparacie

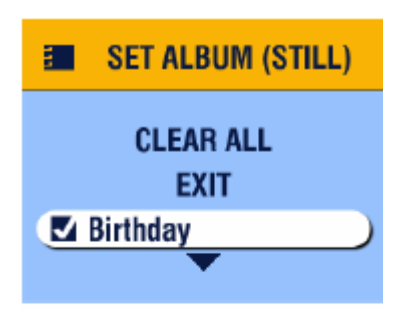

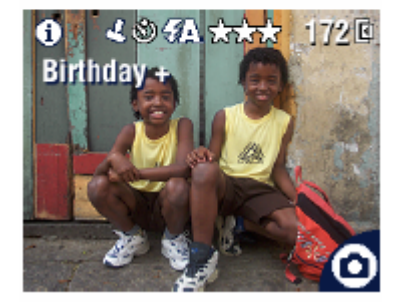

- 1. W trybie Auto 🗖, naciśnij przycisk Menu.
- 2. Za pomocą przycisków Arwybierz funkcję Set Album (Still) i potwierdź przyciskiem OK.
- 3. Wybierz jedną z nazw albumów i wciśnij *OK*. Jeżeli chcesz przypisywać zdjęcia także do innych albumów analogicznie wybierz nazwę kolejnego albumu.

Wybrane albumy są oznaczone symbolem

- By odznaczyć jedną z nazw albumów ponownie zaznacz ją i wciśnij OK. Jeżeli chcesz odznaczyć wszystkie nazwy użyj opcji Clear All.
- 5. Wybierz Exit i wciśnij OK. Twoje ustawienia zostaną zapisane. Na podglądzie na LCD widać wybraną nazwę albumu. Znak + oznacza, że wybrałeś więcej niż jeden album.
- 6. Przyciskiem Menu wyjdź z funkcji menu.

Ustawienia pozostaną takie dopóki nie zostaną zmienione.

#### Krok trzeci – Ponownie w komputerze

Jeżeli przekopiujesz swoje zdjęcia do komputera, program Kodak EasyShare automatycznie pogrupuje je w katalogi o nazwach odpowiadających Twoim albumom. Szczegóły w instrukcji do oprogramowania.

#### DATA NA ZDJĘCIACH

Użyj funkcji Datownik (Date Stamp) do naniesienia daty na zdjęciu.

- 1. Upewnij się, że data w aparacie jest ustawiona poprawnie.
- 2. W trybie *Auto* **D**, naciśnij przycisk *Menu*.
- 3. Za pomocą przycisków Arwybierz funkcję *Date Stamp* fotwierdź przyciskiem *OK*.

| 2        | DATE STAMP               |  |
|----------|--------------------------|--|
| <b>J</b> | OFF                      |  |
|          | YYYY MM DD<br>MM DD YYYY |  |

- 4. Wybierz żądaną opcję i wciśnij OK.
- 5. Naciśnij Menu, by wyjść z tej funkcji.

Data pojawi się w prawym dolnym rogu wykonywanych zdjęć. Ustawienie jest aktywne do momentu jego zmiany. Naniesiona data jest integralną częścią obrazu.

### **3. FILMOWANIE**

Tryb *Video* służy do filmowania oraz do zmiany ustawień video. Przed rozpoczęciem pracy upewnij się, czy pliki będą zapisywane w żądanym

rodzaju pamięci.

**Uwaga:** *w trybie* Video *nie jest dostępna lampa błyskowa. Kodak EasyShare CX 6200 nie nagrywa także dźwięku.* 

#### FILMOWANIE

1. Ustaw pokrętło wyboru w pozycji filmowanie -

trvb Video 🏛

Obraz rzeczywisty, pasek statusu aparatu i przybliżony czas nagrywania widoczne są na wyświetlaczu LDC.

(Maksymalny czas nagrania wynosi 30 sekund)

- 2. Użyj wizjera optycznego lub podglądu LCD w celu wykadrowania obrazu.
- 3. By rozpocząć nagrywanie naciśnij spust migawki nie dłużej niż na 2 sekundy. Podczas nagrywania kontrolka gotowości mruga na zielono, kontrolka samowyzwalacza świeci się na czerwono a na ekranie pojawia się napis REC.

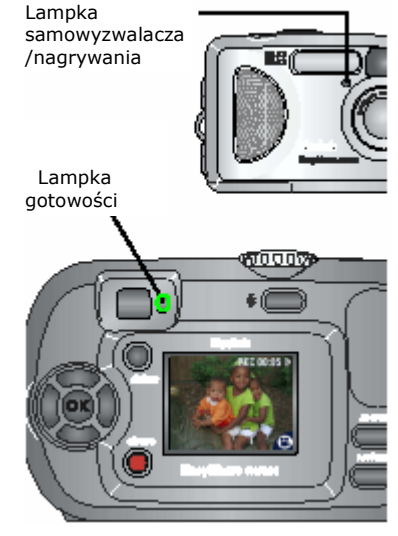

4. Przerwanie nagrania następuje przez ponowne wciśnięcie spustu migawki.

Nagrywanie skończy się także wtedy, gdy wyczerpie się dostępne miejsce zapisu filmu.

**Wskazówka:** Jeśli wolisz, możesz nagrywać film poprzez wciśnięcie i przytrzymanie spustu migawki (co najmniej 2 sekundy). Przerwanie nagrania następuje przez zwolnienie przycisku.

#### SZYBKI PODGLĄD (QUICKVIEW) – OGLĄDANIE SFILMOWANEGO MATERIAŁU

Zaraz po zakończeniu filmowania aparat zapisuje film a ekran LCD wyświetla pierwszą klatkę filmu przez około 5 sekund. Podczas wyświetlania obrazu możesz:

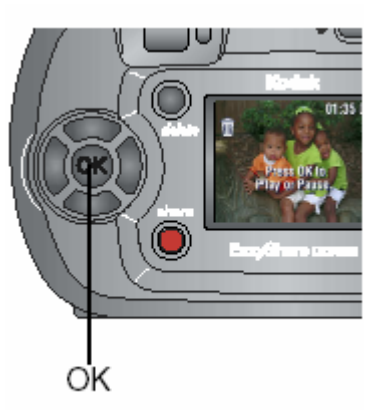

- odtworzyć wciśnij przycisk OK; ponowne wciśniecie zatrzymuje film;
- współdzielić naciśnij przycisk Share, by wybrać film do wysłania e-mailem lub dodać do ulubionych;
- **usunąć** naciśnij przycisk *Delete*; widoczna

jest ikonka 🟛 .

W celu zaoszczędzenia baterii możesz wyłączyć funkcję szybkiego podglądu. Gdy funkcja ta jest wyłączona, film nie będzie wyświetlany zaraz po nagraniu.

#### ZMIANA OPCJI TRYBU VIDEO

By wejść do menu ustawień filmowania, w trybie Video **H** wciśnij przycisk Menu.

| ৩        | Samowyzwalacz        |
|----------|----------------------|
| <b>D</b> | Przechowywanie zdjęć |
| E .      | Album (Video)        |
| =        | Ustawienia           |

#### NADAWANIE NAZW ALBUMÓW

Opcja *Album (Video)* służy do wyboru nazwy albumu. Nazwa ta będzie przypisywana do każdego nagranego filmu tworząc z nich grupę tematyczną - album.

#### Krok pierwszy – W komputerze

Za pomocą oprogramowania Kodak EasyShare (wersja 3.0 lub wyższa) możesz utworzyć na komputerze do 32 nazw albumów, które następnie możesz skopiować do pamięci wewnętrznej aparatu.

#### Krok drugi – W aparacie

1. W trybie Video 🏙, wciśnij przycisk *Menu*.

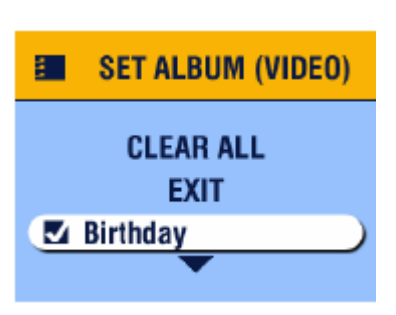

- Za pomocą przycisków Arwybierz funkcję Set Album (Video) i potwierdź przyciskiem OK.
- Wybierz jedną z nazw albumów i wciśnij OK. Jeżeli chcesz przypisywać filmy także do innych albumów, analogicznie wybierz nazwę kolejnego albumu.

Wybrane albumy są oznaczone symbolem 📡

- 4. By odznaczyć jedną z nazw albumów ponownie zaznacz ją i wciśnij *OK*. Jeżeli chcesz odznaczyć wszystkie nazwy użyj opcji *Clear All*.
- 5. Wybierz Exit i wciśnij OK. Twoje ustawienia zostaną zapisane. Na podglądzie na LCD widać wybraną nazwę albumu. Znak + oznacza, że wybrałeś więcej niż jeden album.
- 6. Przyciskiem Menu wyjdź z funkcji menu. *Ustawienia pozostaną do czasu następnej zmiany.*

#### Krok trzeci – Ponownie w komputerze

Jeżeli przekopiujesz swoje filmy do komputera, program Kodak EasyShare automatycznie pogrupuje je w katalogi o nazwach odpowiadających Twoim albumom. Szczegóły w instrukcji do oprogramowania.

#### FILMOWANIE Z SAMOWYZWALACZEM

Samowyzwalacz jest to funkcja, która samodzielnie wyzwala migawkę aparatu po 10 sekundach od momentu naciśnięcia przycisku migawki w celu zapisu filmu.

Włączanie samowyzwalacza:

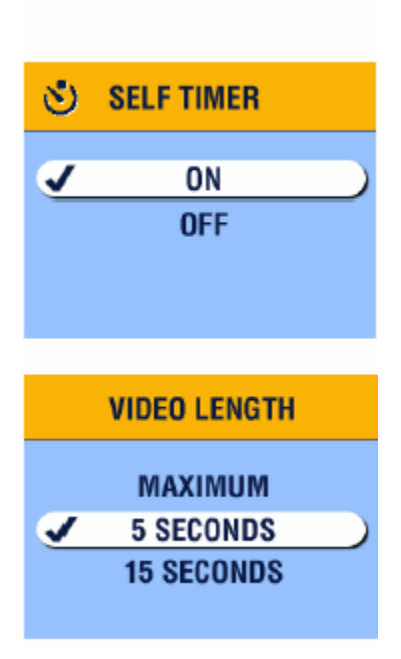

1. Przekręć pokrętło wyboru w ustawienie Video

, a następnie naciśnij przycisk *Menu*.

2. Wybierz funkcję *Self Timer* **N**, potwierdź przyciskiem *OK*.

Ikona samowyzwalacza pojawi się w pasku statusu.

- 3. Wybierz ustawienie *ON*, potwierdź wybór przez wciśnięcie przycisku *OK*.
- 4. Wybierz jedną z opcji, potwierdź wybór OK.
  - a. Maximum nagrywanie do chwili zatrzymania lub do momentu zapełnienia pamięci (maksymalnie 30 sekund).
  - b. Seconds nagrywanie przez określony czas lub do momentu zapełnienia pamięci.

**Uwaga:** Jeśli w wybranej lokalizacji nie ma odpowiedniej ilości miejsca, niektóre opcje dotyczące długości czasu nagrywania mogą być niedostępne.

5. Ustaw aparat na stabilnej powierzchni lub użyj statywu.

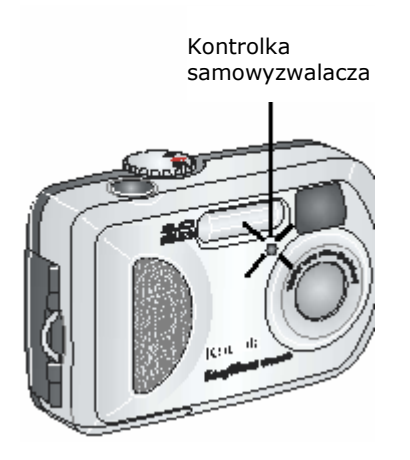

 Zaaranżuj scenę do sfilmowania, przyciśnij spust migawki. Czekaj na rozpoczęcie nagrywania.

*Czerwona kontrolka samowyzwalacza/nagrywania będzie migać wolno przez 8 sekund, a następnie przez 2 sekundy szybko. Podczas nagrywania pozostanie zapalona.* 

Samowyzwalacz wyłącza się po wykonaniu nagrania lub przez wyłączenie aparatu.

# 4. TRYB PRZEGLĄDANIA ZDJĘĆ I FILMÓW

Tryby przeglądania zdjęć (*Review*) **L** używamy do oglądania i pracy ze zdjęciami i filmami zachowanymi w pamięci wewnętrznej lub karcie zewnętrznej aparatu. By zaoszczędzić baterie podczas przeglądania zdjęć i filmów, umieść aparat w stacji dokującej Kodak EasyShare Dock 6000 lub w drukarce Kodak EasyShare Dock 6000.

Pamiętaj, że podczas pracy z aparatem w tym trybie, w każdej chwili możesz wykonać zdjęcie.

#### PRZEGLĄDANIE POJEDYNCZYCH ZDJĘĆ I FILMÓW

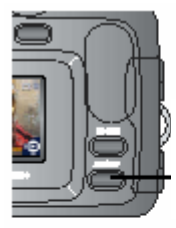

Przycisk przeglądania *Review* 

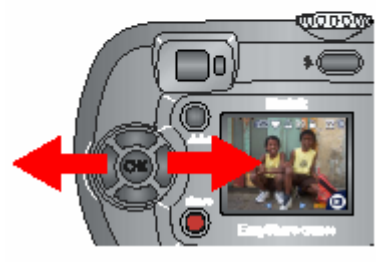

1. Naciśnij przycisk trybu przeglądania zdjęć *Review*.

Aparat pokaże ostatnie wykonane zdjęcie lub film. Ikonki pojawiające się przy każdym zdjęciu/filmie pokazują wybrane dla nich ustawienia.

- Używając przycisków M można przewijać kolejno zdjęcia i filmy do przodu i do tyłu. Przytrzymanie przycisku przyśpieszy przewijanie obrazów.
- 3. By powiększyć obraz wciśnij przycisk OK.
- 4. By wyjść z tej opcji wciśnij przycisk *Review*.

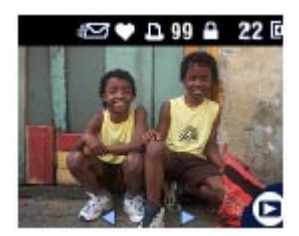

**Wskazówka:** Jeżeli zdjęcie zostało wykonane w jakości Best (3:2), obraz ma proporcje boków 3:2 i jest wyświetlany z czarnym paskiem na górze ekranu.

### PRZEGLĄDANIE MINIATUREK ZDJĘĆ I FILMÓW

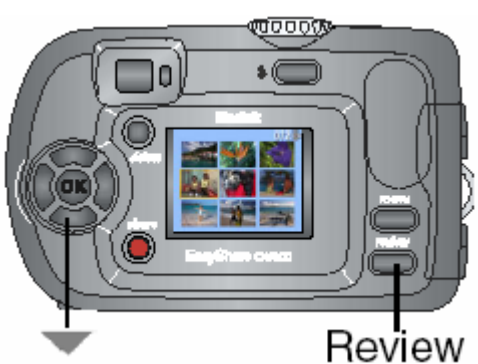

1. Naciśnij przycisk trybu przegladania zdjęć Review.

2. Naciśnij 🔍 . Wskazówka: Możesz także wcisnąć przycisk Menu, zaznaczyć opcję 🎞 i wcisnąć OK.

Dziewięć miniaturek zdjęć i filmów pojawi się na wyświetlaczu LCD.

3. Naciskaj - w celu wyświetlenia następnego lub poprzedniego rzędu trzech miniatur.

- 4. Naciskaj 🎷 by przechodzić pomiędzy wyświetlanymi miniaturami. Aktualnie wybrane zdjęcie jest zaznaczone kolorem żółtym.
- 5. Naciśnij przycisk OK w celu podglądu pojedynczego, wybranego zdjęcia.

#### **ODTWARZANIE FILMU**

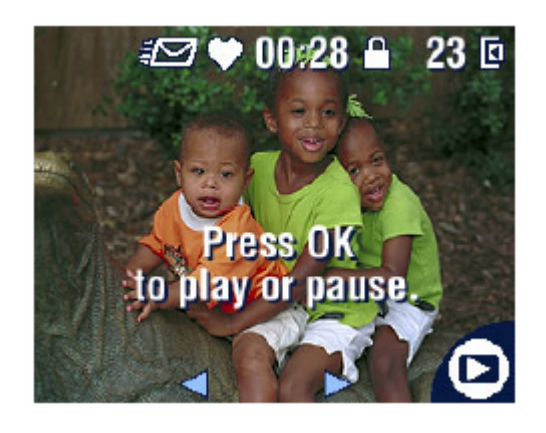

- 1. Naciśnij przycisk trybu przeglądania zdjęć *Review*.
- 2. Używając przycisków  $\checkmark$  wybierz film, który chcesz obejrzeć (lub zaznacz jedną z miniaturek).
- 3. By odtworzyć lub zatrzymać film wciskaj przycisk OK.
- 4. By przewinąć film do tyłu użyj przycisku < podczas odtwarzania i

wciśnij ponownie OK.

5. W celu przejścia do następnego zdjęcia lub filmu wciśnij przycisk  $\checkmark$ .
# USUWANIE ZDJĘĆ I FILMÓW

- 1. Naciśnij przycisk trybu przeglądania zdjęć Review.
- 3. Zaznacz żądaną opcję i potwierdź przyciskiem OK:

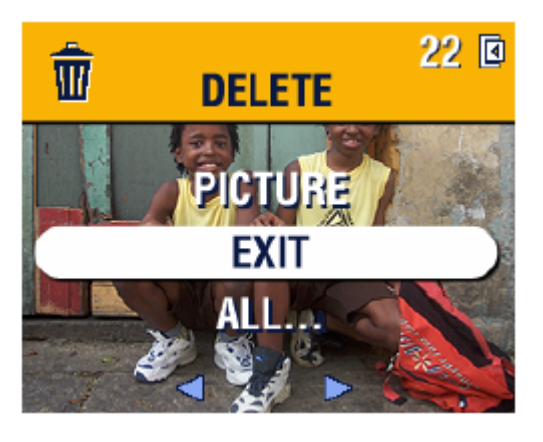

- a. PICTURE usuwa wybrane zdjęcie.
- b. EXIT wyście z funkcji usuwania zdjęć.
- ALL usuwa wszystkie zdjęcia z aktualnego miejsca przechowywania.
- 4. Wyjście z trybu usuwania zdjęć następuje także przez wciśnięcie przycisku *Delete*.

**Uwaga:** Zdjęcia wcześniej zabezpieczone nie zostaną usunięte w ten sposób. Zdejmij zabezpieczenie przed usunięciem zdjęcia.

# FUNKCJE MENU TRYBU PRZEGLĄDANIA ZDJĘĆ

Będąc w trybie *Review*, poprzez wciśnięcie przycisku *Menu*, przechodzi się do dodatkowych opcji tego trybu.

| Ð        | Powiększanie zdjęć               | ľ | Pokaz slajdów           |
|----------|----------------------------------|---|-------------------------|
| 3∡       | Odtwarzanie filmów               |   | Kopiowanie              |
| share    | Współdzielenie                   |   | Wyświetlanie daty filmu |
|          | Przechowywanie zdjęć i<br>filmów |   | Miniatury               |
|          | Ochrona                          |   | Informacje o obrazie    |
| <b>E</b> | Album                            | Ħ | Ustawienia              |

# POWIĘKSZANIE ZDJĘĆ

Użyj funkcji powiększania w celu uzyskania przybliżenia różnych części oglądanego obrazu.

1. Naciśnij przycisk *Review*, a następnie wybierz zdjęcie, które chcesz powiększyć.

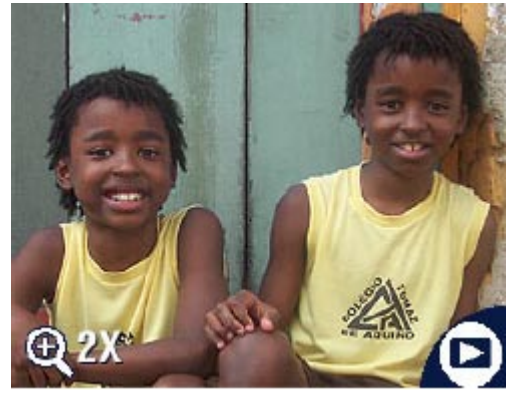

2. By powiększyć zdjęcie 2-krotnie, naciśnij przycisk *OK*. By uzyskać 4krotne powiększenie, naciśnij przycisk *OK* ponownie.

Zdjęcie jest powiększone. Ikona powiększenia 🔍 oraz wartość powiększenia jest wyświetlana na ekranie.

3. Przyciskami Ar M możesz się poruszać po różnych obszarach

oglądanego, powiększonego zdjęcia.

- 4. Naciśnij przycisk OK ponownie, by wyłączyć powiększenie.
- 5. Przyciskami 
  możesz wybrać kolejne zdjęcie do obejrzenia. Naciśnij 
  przycisk *Review*, by opuścić tryb przeglądania zdjęć.

### ZABEZPIECZANIE ZDJĘCIA LUB FILMU PRZED USUNIĘCIEM

1. Naciśnij przycisk *Review*, znajdź zdjęcie lub film, który chcesz zabezpieczyć.

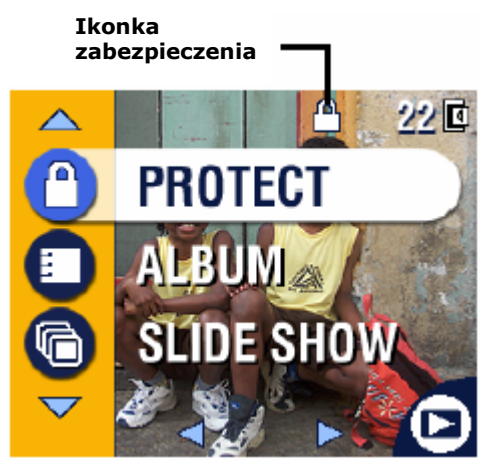

- 2. Naciśnij przycisk Menu.
- 3. Za pomocą przycisków podświetl funkcję *Protect* (Zabezpiecz) i potwierdź przyciskiem *OK*.

Ikonka zabezpieczenia wyświetli się razem ze zdjęciem lub filmem. Zdjęcie/film nie może być usunięty.

- 4. By usunąć zabezpieczenie, naciśnij przycisk *OK* ponownie.
- 5. Naciśnij przycisk *Menu*, by wyjść z menu.

**Uwaga**: Formatowanie pamięci wewnętrznej lub karty pamięci usuwa nawet zabezpieczone zdjęcia, filmy, adresy e-mail i nazwy albumów.

# POKAZ SLAJDÓW

Pokaz slajdów (*Slide Show*) jest funkcją umożliwiającą automatyczne wyświetlenie zdjęć i filmów w porządku, w jakim były wykonywane. Możesz użyć tej funkcji do zaprezentowania zdjęć na ekranie telewizora lub innego urządzenia. Szczegóły w dalszej części rozdziału.

By uruchomić pokaz należy:

- 1. Wcisnąć przycisk przeglądania zdjęć (*Review*) a następnie przycisk *Menu*.
- 2. Przyciskami Arwybrać funkcję *Slide Show* i potwierdzić przyciskiem *OK*.

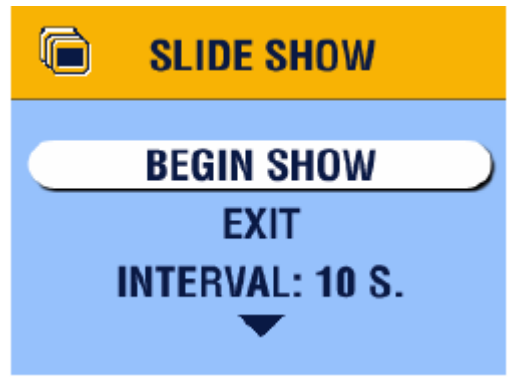

3. Wybrać *Begin Show* (rozpocznij pokaz), a następnie potwierdzić wybór przyciskiem *OK*.

Zdjęcia lub filmy wyświetlane są tylko jeden raz, w takiej kolejności, w jakiej zostały zrobione. Po zakończeniu pokazu aparat wraca do menu.

4. By zatrzymać pokaz, naciśnij OK.

# ZMIANA SZYBKOŚCI WYŚWIETLANIA POKAZU SLAJDÓW.

Ustawieniem domyślnym aparatu jest wyświetlanie każdego zdjęcia przez 5 sekund. Możliwe jest wydłużenie czasu wyświetlania pojedynczego obrazu do 60 sekund.

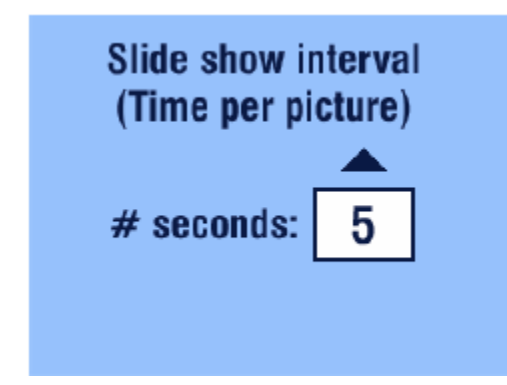

- 1. Z menu pokazu slajdów, wybierz przyciskami funkcję *Interval*, naciśnij *OK*.
- Ustaw żądany czas wyświetlania obrazu. Przytrzymując przyciski -/dłużej, możesz to zrobić szybciej.
- 3. Potwierdź ustawienie przyciskiem OK.

# POKAZ SLAJDÓW ZAPĘTLONY

Używając funkcji zapętlenia *Loop* możesz ustawić pokaz slajdów na odtwarzanie ciągłe – po zakończeniu pokazu rozpocznie się jego ponowne odtwarzanie.

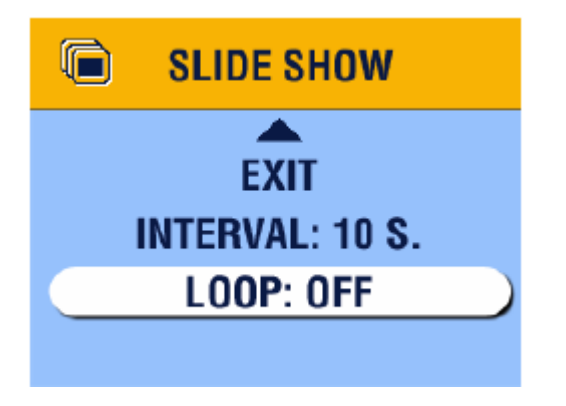

- W menu pokazu slajdów, używając przycisków , wybierz opcję Loop i potwierdź wybór przyciskiem OK.
- 2. Wybierz ustawienie ÓN, potwierdź OK. Pokaz slajdów będzie się odbywał nieustannie, do momentu zatrzymania go przez wciśnięcie przycisku OK lub do wyczerpania baterii.

# WYŚWIETLANIE ZDJĘĆ NA EKRANIE TELEWIZORA

Za pomocą stacji drukującej Kodak EasyShare Dock 6000 możesz wyświetlać swoje zdjęcia i filmy na ekranie telewizora, komputera lub innego urządzenia wyposażonego w wejście video.

#### Uwagi:

*Obraz na ekranie telewizora może nie być tak dobrej jakości jak na monitorze komputera lub na wydruku. Upewnij się, że ustawienie wyjścia video (NTCS lub PAL) jest odpowiednie.* 

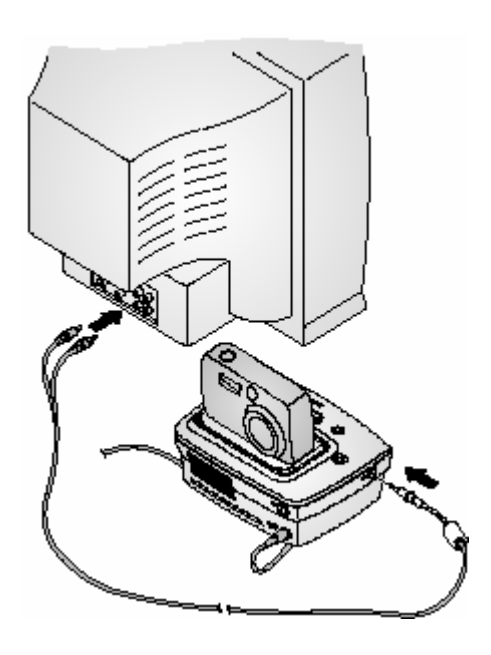

 Kablem video połącz gniazdo wyjścia w stacji drukującej z gniazdem wejścia w telewizorze.

Wyświetlacz LCD gaśnie, ekran telewizora staje się wyświetlaczem aparatu.

2. Możesz teraz obejrzeć zdjęcia i filmy na większym ekranie.

**Wskazówka:** *Pokaz slajdów zatrzymuje się podczas podłączania lub odłączania kabla video.* 

# KOPIOWANIE ZDJĘĆ I FILMÓW

Zdjęcia oraz filmy możesz kopiować z karty zewnętrznej aparatu do pamięci wewnętrznej lub z pamięci wewnętrznej aparatu na kartę zewnętrzną.

Przed kopiowaniem upewnij się, że:

- W aparacie znajduje się karta pamięci.
- Ustawienia aparatu dotyczące miejsca przechowywania zdjęć wskazują lokalizację, z której chcesz kopiować zdjęcia.

#### By skopiować zdjęcia lub filmy:

- 1. Wciśnij przycisk Review, a następnie przycisk Menu.
- 2. Za pomocą przycisków →/▼ wybierz funkcję ▶>, potwierdź wybór *OK*.
- 3. Wybierz jedną z opcji:

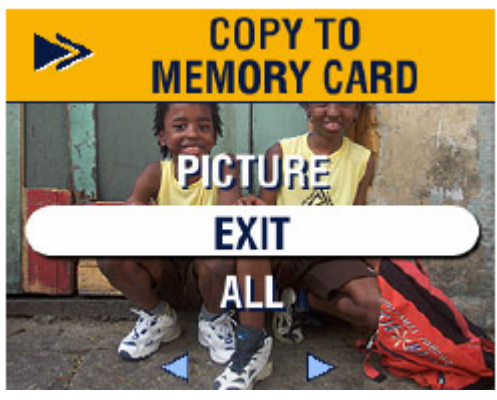

- a. PICTURE lub VIDEO kopiuje oglądane zdjęcie lub film
- b. EXIT wyjście z funkcji kopiowania do menu *Review*.
- ALL kopiuje wszystkie zdjęcia i filmy z wybranego miejsca przechowywania zdjęć do innego miejsca.
- 4. Naciśnij przycisk OK.

Pasek postępu na ekranie wskazuje czas do zakończenia procesu kopiowania.

#### Uwagi:

Powyżej opisana funkcja kopiuje zdjęcia i filmy do nowej lokalizacji, lecz nie usuwa ich z lokalizacji pierwotnej. W celu usunięcia skopiowanych zdjęć i filmów należy użyć funkcji Delete.

Zdjęcia i filmy oznaczone do wysłania pocztą elektroniczną, wydruku czy umieszczenia w katalogu "ulubione" zostaną skopiowane bez tych oznaczeń. Zabezpieczenia także nie zostaną skopiowane.

### WYŚWIETLANIE DATY FILMU

W celu wyświetlenia daty i godziny nagrania filmu (tylko podczas odtwarzania filmu przy pomocy aparatu):

- 1. Wejdź w tryb *Review*, następnie naciśnij przycisk *Menu*.
- 2. Podświetl funkcję *Video Date Display* (wyświetlanie daty filmowania), naciśnij przycisk *OK*.

| Ĭ | VIDEO DATE<br>DISPLAY |   |
|---|-----------------------|---|
|   | NONE                  |   |
| J | YYYY MM DD            | ) |
|   |                       |   |

- 3. Podświetl wybraną opcję, potwierdź przyciskiem *OK*.
- 4. Naciśnij przycisk *Menu* by wyjść z trybu menu.

Data zapisu filmu wyświetla się podczas odtwarzania na wyświetlaczu aparatu. Ustawienie to pozostaje po wyłączeniu aparatu.

#### ODCZYTYWANIE INFORMACJI O ZDJĘCIU / FILMIE

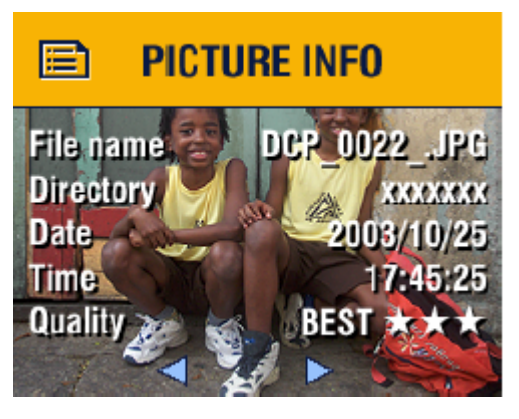

- 1. Wejdź w tryb przeglądania zdjęć *Review* i naciśnij przycisk *Menu*.
- Przyciskami wybierz funkcję *Picture Info* lub *Video Info*, potwierdź *OK*.

*Informacje dotyczące oglądanego zdjęcia lub filmu są wyświetlane na ekranie LCD.* 

 Naciskając przyciski M możesz przejść do następnego / poprzedniego zdjęcia, by zobaczyć zapisane informacje.

4. Naciśnij przycisk Menu by wyjść z menu.

# 5. OZNACZANIE ZDJĘĆ – TRYB WSPÓŁDZIELENIA

Naciśnięcie przycisku współdzielenia *Share* pozwala na oznaczenie zdjęcia lub filmu, jako przeznaczone do wydruku, do wysłania e-mailem lub do dodania do "ulubionych". Po przekopiowaniu do komputera można je współdzielić poprzez:

#### Zdjęcia

- wydrukowanie
- wysłanie e-mailem
- dodanie do "ulubionych"

#### Filmy

- wysłanie e-mailem
- dodanie do "ulubionych"

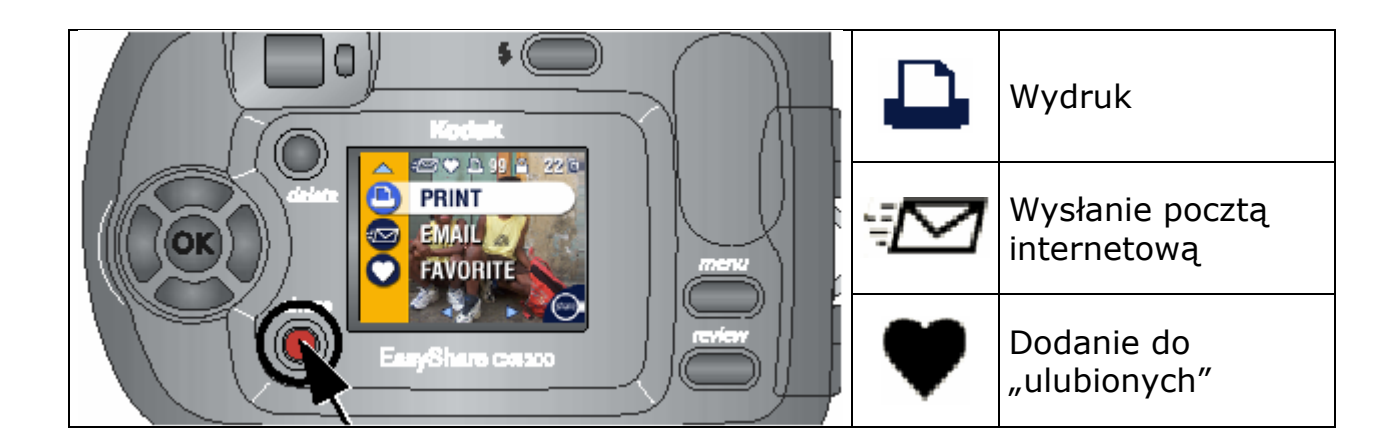

# KIEDY MOGĘ OZNACZYĆ ZDJĘCIE LUB FILM?

Oznaczenie zdjęcia lub filmu jest możliwe:

- w każdej chwili (ostatni wykonany obraz i menu Share są wyświetlane na wyświetlaczu LCD),
- zaraz po wykonaniu, podczas wyświetlania w trybie Quickview,
- w trybie pracy *Review*.

#### Uwagi:

*Oznaczenie pozostaje przy zdjęciu lub filmie do momentu jego odznaczenia. Jeśli zaznaczone zdjęcie/film jest kopiowane, oznaczenie nie zostanie skopiowane.* 

# OZNACZANIE ZDJĘĆ DO DRUKOWANIA

1. Za pomocą przycisków  $\checkmark$  wybierz zdjęcie i naciśnij przycisk *Share*.

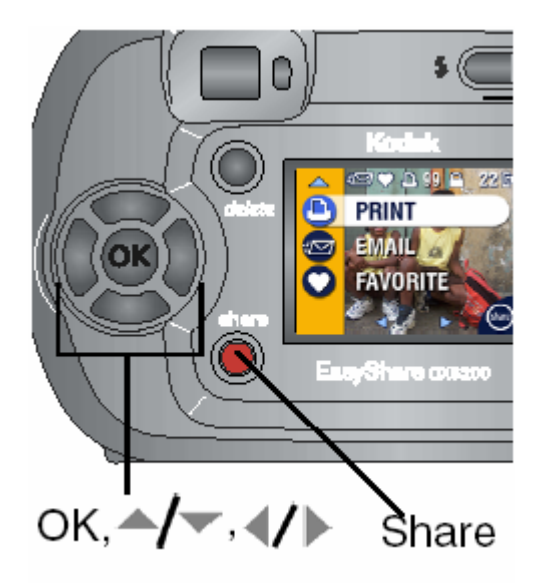

- 2. Przyciskami  $\checkmark$  wybierz funkcję *Print*  $\square$ , potwierdź przyciskiem *OK*<sup>\*</sup>.
- Wciskając wybierz liczbę kopii (0-99). Ustawienie 0 usuwa oznaczenie zdjęcia.

Ikona wydruku 📥 pojawia się w pasku statusu. Ustawieniem domyślnym aparatu jest 1 kopia.

- 4. Opcja: Możesz ustawić jakość wydruku dla innych zdjęć. Przyciskami 
  wybierz zdjęcie. Za pomocą przycisków 
  możesz zmienić jego jakość wydruku. Postępuj tak z pozostałymi zdjęciami.
- 5. Potwierdź wybór przyciskiem *OK*. Wciśnij przycisk *Share* by wyjść z menu.

\* By oznaczyć wszystkie zdjęcia na karcie lub w pamięci aparatu do wydruku, wybierz funkcję Print All (), potwierdź wybór OK, wskaż liczbę kopii w sposób opisany powyżej. Funkcja ta nie jest dostępna w trybie Quickview.

By usunąć oznaczenie do wydruku wszystkich zdjęć znajdujących się na danym nośniku, wybierz funkcję Cancel Prints (), potwierdź OK. Funkcja ta nie jest dostępna w trybie Quickview.

# Wydruk oznaczonych zdjęć

Po skopiowaniu zdjęć za pomocą programu Kodak EasyShare na komputerze automatycznie otwiera się ekran drukowania. Szczegóły opisano w pliku pomocy [help] oprogramowania Kodak EasyShare.

### ZAZNACZANIE ZDJĘĆ I FILMÓW DO WYSŁANIA POCZTĄ ELEKTRONICZNĄ

#### Krok pierwszy – w komputerze

Przy pomocy oprogramowania Kodak EasyShare stwórz książkę adresową w komputerze (maksymalnie 32 adresy). Następnie przekopiuj utworzone adresy poczty elektronicznej do wewnętrznej pamięci aparatu. Szczegóły zostały opisane w systemie pomocy oprogramowania.

#### Krok drugi – oznacz obrazy w aparacie

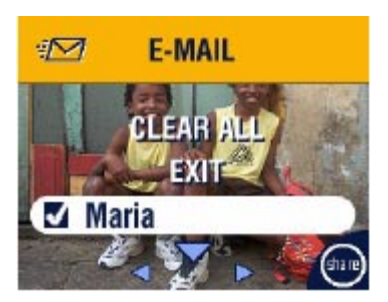

- 1. Wciśnij przycisk *Share*, a następnie przyciskami ✓ wybierz zdjęcie.
- 2. Wybierz funkcję *Email* , potwierdź wybór przyciskiem *OK*.
- 3. Wybierz z listy adres e-mail, potwierdź OK.

By oznaczyć inne zdjęcia tym samym adresem przejdź za pomocą przycisków 🎶 do pożądanego zdjęcia i wciśnij *OK*. W celu wysłania zdjęcia do więcej niż jednej osoby, powtarzaj czynności z punktu 3.

Wybrane adresy zostają odznaczone symbolem 🗳

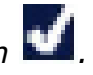

- 4. By anulować wybór, zaznacz odznaczony adres e-mail i naciśnij przycisk *OK*. By usunąć wszystkie odznaczenia wybierz funkcję *Clear All*.
- 5. Wybierz Exit, potwierdź przyciskiem OK.

Wybór zdjęć zaznaczonych do wysłania zostanie zachowany. Ikona 🕬 pojawi się w pasku statusu.

6. Naciśnij przycisk Share, by opuścić ten tryb.

#### Krok trzeci – skopiuj do komputera i wyślij

Po skopiowaniu zdjęć za pomocą programu Kodak EasyShare na komputerze automatycznie otwiera się okno programu do wysyłania obrazów pod wskazane adresy. Szczegóły opisano w pliku pomocy [help] oprogramowania Kodak EasyShare.

# DODAWANIE ZDJĘĆ I FILMÓW DO ULUBIONYCH

1. Naciśnij przycisk *Share*. Użyj przycisków  $\checkmark$  do wybrania zdjęcia.

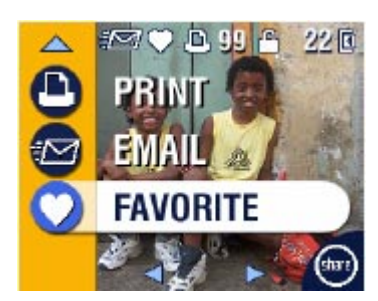

2. Za pomocą przycisków ▲/▼ wybierz funkcję *Favorite* ♥, naciśnij *OK*.

Ikona 🎔 pojawi się w pasku statusu.

- 3. By usunąć oznaczenie, naciśnij OK.
- 4. By wyjść z trybu *Share* naciśnij ponownie przycisk *Share*.

Po skopiowaniu zdjęć i filmów do komputera, za pomocą oprogramowania EasyShare możesz wyszukiwać, nazywać, grupować swoje obrazy według daty, tematycznie i na inne sposoby.

Pomoc [help] oprogramowania Kodak EasyShare szczegółowo opisuje możliwości wykorzystania funkcji "ulubione" na Twoim komputerze.

# 6. PERSONALIZACJA USTAWIEŃ APARATU – TRYB SETUP

Wykorzystanie trybu Setup Menu **E** pozwala na spersonalizowanie ustawień aparatu wg preferencji użytkownika.

Dostęp do trybu *Setup* możliwy jest z poziomu każdego trybu (włącznie z trybem przeglądania *Review*).

- 1. Wciśnij przycisk Menu.
- 2. Za pomocą przycisków A/ wybierz opcję Setup Menu 🗄 i naciśnij OK.

Ikony menu Setup

| 4  | Powrót do poprzedniego<br>menu          | Ď   | Wyjście Video |
|----|-----------------------------------------|-----|---------------|
| Ě  | Ustawienie domyślnej<br>liczby wydruków | ABC | Język         |
| 0  | Szybki podgląd<br>Quickview             |     | Formatowanie  |
| ٩  | Podgląd na LCD<br>Liveview              | 0   | Informacja    |
| 28 | Ustawienia czasu i daty                 |     |               |

# ZMIANA DOMYŚLNEJ LICZBY WYDRUKÓW

Ustawieniem domyślnym aparatu, dotyczącym ilości wydruków w trybie *Share*, jest 1 kopia. W tym miejscu możliwa jest zmiana tego ustawienia.

- 1. Naciśnij przycisk Menu.
- 2. Przyciskami Arwybierz Setup Menu E, potwierdź OK.

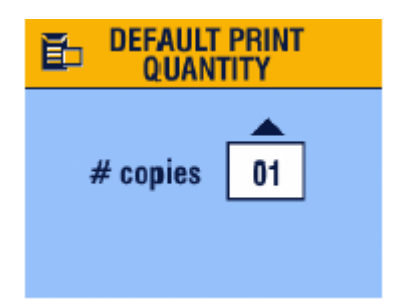

- 3. Wybierz funkcję *Default Print Quantity* **b**, a następnie przycisk *OK*.
- 4. Posługując się przyciskami Arv ustaw żądaną liczbę kopii, naciśnij *OK*.
- 5. Naciśnij przycisk *Menu* by wyjść z menu.

### WYŁĄCZANIE SZYBKIEGO PODGLĄDU (QUICKVIEW)

Po wykonaniu zdjęcia, funkcja szybkiego podglądu (*Quickview*) wyświetla je przez 5 sek. na wyświetlaczu LCD. Wg ustawień domyślnych aparatu funkcja ta jest włączona. Jeżeli chcesz zaoszczędzić baterie, możesz ją wyłączyć.

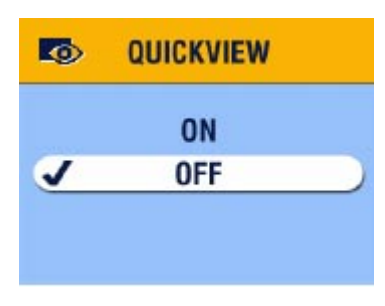

- 1. Naciśnij przycisk Menu.
- Przyciskami →/▼ wybierz opcję Setup Menu
   i≡, potwierdź OK.
- 3. Wybierz funkcję *Quickview* , wybór potwierdź *OK*.
- 4. Wybierz OFF, potwierdź przyciskiem OK.
- 5. Naciśnij przycisk *Menu*, by wyjść z menu.

*Od tej chwili wykonane zdjęcie nie będzie się automatycznie wyświetlało po jego zrobieniu. By obejrzeć wykonane zdjęcie lub film należy przejść do trybu przeglądania (*Review).

# WŁĄCZANIE PODGLĄDU NA WYŚWIETLACZU (*LIVEVIEW*)

Funkcja podglądu fotografowanego obrazu na wyświetlaczu LCD umożliwia kadrowanie zdjęcia przy użyciu wyświetlacza zamiast okienka wizjera optycznego. Funkcję tą można włączać lub wyłączać przez naciśnięcie przycisku *OK*.

**Uwaga:** *Podgląd* Liveview *szybko wyczerpuje baterie.* 

By włączyć podglądu LCD:

- 1. Naciśnij przycisk Menu.
- 2. Przyciskami Arwybierz opcję Setup Menu E, potwierdź OK.
- 3. Wybierz Liveview 🗟, potwierdź OK.

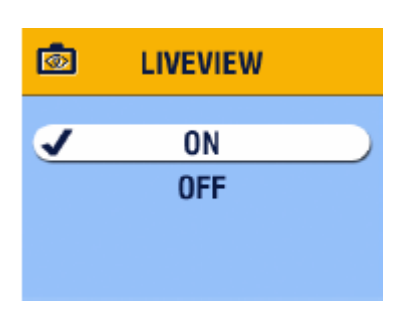

4. Włącz funkcję przez wybranie opcji *ON* i naciśnięcie przycisku *OK*. *Od teraz obraz na LCD jest wyświetlany* 

Od teraz obraz na LCD jest wyswietlany zawsze, jeżeli aparat jest włączony (w trybie Auto i Video). Przyciskiem OK nadal można podgląd wyłączać i włączać.

5. Naciśnij przycisk *Menu*, by wyjść z menu.

### USTAWIENIA WYJŚCIA VIDEO

Funkcja ta pozwala na wybranie w aparacie takiego standardu wyjściowego sygnału video, który będzie zgodny ze standardem twojego odbiornika TV lub innego urządzenia, do którego podłączasz aparat za pośrednictwem stacji drukującej Kodak EasyShare Dock 6000.

- 1. Naciśnij przycisk Menu.
- 2. Przyciskami Arwybierz opcję Setup Menu E, potwierdź OK.
- 3. Wybierz funkcję *Video Out* **Ď**, potwierdź *OK*.

| VIDEO OUT |                          |
|-----------|--------------------------|
| NTSC      |                          |
| PAL       |                          |
|           |                          |
|           | VIDEO OUT<br>NTSC<br>PAL |

- 4. Wybierz opcję:
  - a. NTSC stosowany w większości państw z wyjątkiem Chin i państw europejskich.
  - b. PAL kraje europejskie i Chiny.
- 5. Naciśnij OK, by zaakceptować zmianę.
- 6. Naciśnij przycisk *Menu*, by wyjść z menu.

# WYBÓR JĘZYKA

Możliwe jest wyświetlanie menu oraz komunikatów ekranowych w różnych językach.

W celu zmiany wybranego języka:

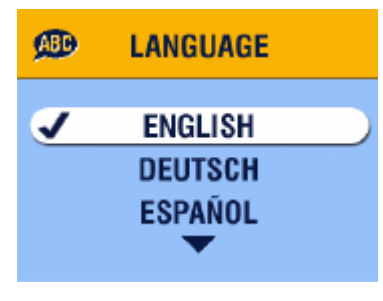

- 1. Naciśnij przycisk Menu
- Przyciskami ▲/▼ wybierz opcję Setup Menu
   IE, potwierdź OK.
- 3. Wybierz opcję *Language* (MBC), potwierdź przyciskiem *OK*.
- 4. Używając wybierz język i zaakceptuj przyciskiem *OK*.

5. Przyciskiem Menu wyłącz funkcję menu.

Tekst będzie wyświetlony w wybranym języku do momentu zmiany ustawień językowych.

#### FORMATOWANIE PAMIĘCI WEWNĘTRZNEJ APARATU LUB KARTY ZEWNĘTRZNEJ TYPU MMC / SD

# 

Formatowanie usuwa wszystkie dane z karty lub pamięci aparatu, nawet zabezpieczone zdjęcia, filmy i książkę adresową. Wyjmowanie karty z gniazda podczas formatowania może ją nieodwracalnie uszkodzić.

- 1. Naciśnij przycisk Menu.
- 2. Przyciskami Arwybierz opcję Setup Menu E, potwierdź OK.

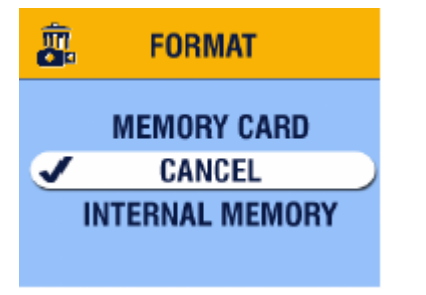

- 3. Wybierz opcję Format  $\mathbb{R}$ , potwierdź OK.
- 4. Wybierz opcję:
  - a. MEMORY CARD formatuje i usuwa zawartość zewnętrznej karty pamięci
  - b. CANCEL wyjście z funkcji bez dokonywania zmian
  - c. INTERNAL MEMORY- formatuje i usuwa zawartość wewnętrznej pamięci aparatu.

- 5. Naciśnij OK.
- 6. Wybierz Continue Format, naciśnij OK.

Po zakończeniu formatowania wyświetla się ekran menu trybu ustawień - Setup.

### **ODCZYTYWANIE INFORMACJI O APARACIE**

- 1. Naciśnij przycisk Menu.
- 2. Przyciskami Arwybierz opcję Setup Menu E, potwierdź OK.
- 3. Wybierz funkcję *About* **①**, potwierdź przyciskiem *OK*.

Na wyświetlaczu pokażą się informacje dotyczące aparatu – model i wersja oprogramowania.

4. Naciśnij przycisk Menu, by wyjść z menu.

# 7. INSTALACJA OPROGRAMOWANIA

**Wskazówka:** By zainstalować oprogramowanie na komputerze z systemem operacyjnym Windows 2000, Windows XP Pro lub Mac OS X musisz mieć uprawnienia administratora.

#### Wymagania systemowe

#### System Windows

- PC z systemem Windows 98, 98SE, ME, 2000 lub XP
- Procesor minimum 233 MHz (dla XP i 2000 zaleca się 300 MHz)
- 64 MB pamięci RAM (zalecane 128 MB)
- 100 MB przestrzeni dyskowej
- Napęd CD- ROM
- Port USB
- Monitor kolorowy, rozdzielczość min. 800 x 600; High Color 16-bit lub True Color 24-bit (zalecane)
- Dostęp do Internetu

#### System Mac OS X

- Macintosh z procesorem G3 lub G4
- Mac OS 10.1.2 minimum
- 128 MB pamięci RAM
- 200 MB przestrzeni dyskowej
- Napęd CD-ROM
- Port USB
- Monitor kolorowy, rozdzielczość min. 800 x 600, zalecana paleta tysiące lub miliony kolorów
- Dostęp do Internetu

### System Mac OS 8.6 i 9.x

- Komputer Macintosh Power PC
- Mac OS 8.6 lub 9.x
- 64 MB pamięci RAM
- 200 MB przestrzeni dyskowej
- Napęd CD- ROM
- Port USB
- Monitor kolorowy, rozdzielczość min. 800 x 600, zalecana paleta tysiące lub miliony kolorów
- Dostęp do Internetu

**Uwaga:** *Systemy OS 8.6 i 9.x nie pozwalają na pełne wykorzystanie możliwości trybu Share.* 

OS X jest system zalecanym dla uzyskania pełnej funkcjonalności aparatu.

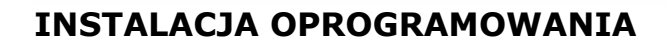

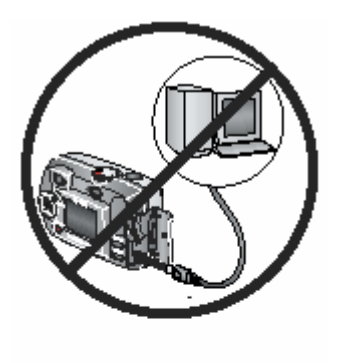

# 🚹 Uwaga:

Oprogramowanie Kodak EasyShare należy zainstalować **przed** podłączeniem aparatu lub stacji dokującej do komputera. W przeciwnym razie oprogramowanie może zainstalować się niepoprawnie.

Upewnij się, czy aparat lub stacja dokująca są odłączone od komputera zanim rozpoczniesz instalację.

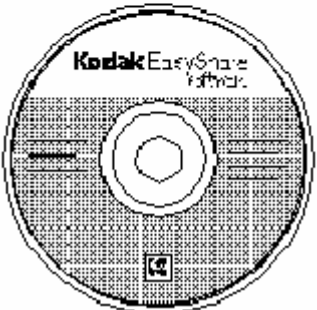

- Przed rozpoczęciem instalacji zamknij wszystkie otwarte aplikacje, włącznie z programami antywirusowymi.
- 2. Włóż płytę z oprogramowaniem Kodak EasyShare do napędu CD.
- 3. Rozpocznij instalację oprogramowania:
  - a. Komputery z systemem Windows jeśli okno instalacji nie pojawi się samoczynnie, rozpocznij instalację wpisując *d:\setup.exe* w wierszu polecenia Uruchom z menu Start. (Litera *d* oznacza napęd, w którym znajduje się płyta CD)
  - b. Komputery z systemem OS 8.6 i 9.X w oknie instalacji naciśnij przycisk Continue
  - c. Komputery z system OS X dwukrotnie kliknij ikonę CD na pulpicie, a następnie ikonę Install
- 4. Podczas instalacji postępuj zgodnie z komunikatami ekranowymi.
  - a. Komputery z systemem Windows Wybierz instalację Complete, która automatycznie zainstaluje wszystkie niezbędne aplikacje na Twoim komputerze. Gdy wybierzesz tryb instalacji Custom, będziesz miał możliwość zainstalowania wybranych aplikacji.
  - b. Komputery z systemem OS 8.6 i 9.x wybierz Easy, w celu automatycznej instalacji wymaganych aplikacji.
  - c. Podczas instalacji na komputerach z systemem OS X postępuj zgodnie z instrukcjami ekranowymi.
- 5. Po zakończeniu instalacji zrestartuj komputer. Jeżeli wyłączyłeś program antywirusowy, możesz włączyć go ponownie.

**Uwaga:** Poświęć kilka minut na elektroniczną rejestrację Twojego aparatu i oprogramowania. Rejestracja pozwoli Ci na otrzymywanie aktualnych informacji dotyczących nowych wersji oraz automatycznych aktualizacji oprogramowania.

# 8. PODŁĄCZENIE APARATU DO KOMPUTERA

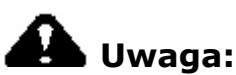

*Oprogramowanie Kodak EasyShare należy zainstalować przed podłączeniem aparatu lub stacji dokującej do komputera.* 

Możesz przenosić zdjęcia i filmy z aparatu do komputera na trzy sposoby: - używając kabla USB (w zestawie),

- za pośrednictwem stacji dokującej Kodak EasyShare (opcja),
- za pośrednictwem stacji drukującej Kodak EasyShare (opcja).

#### Łączenie kablem USB

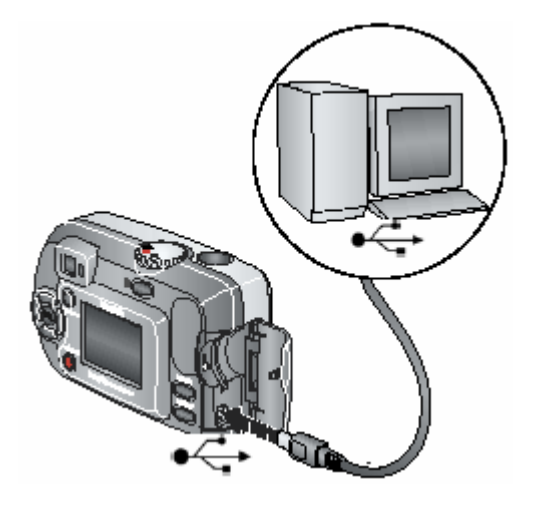

- 1. Wyłącz aparat.
- Końcówkę kabla USB oznaczoną włóż do gniazda USB w Twoim komputerze.
- 3. Drugą końcówkę kabla włóż w gniazdo USB aparatu.
- 4. Włącz aparat.

**Wskazówka:** *Oprogramowanie Kodak EasyShare otworzy się na Twoim komputerze i poprowadzi Cię przez proces transferu danych z aparatu.* 

Możesz także skorzystać z czytnika Kodak Multi-Card lub Kodak Multimedia Card w celu transferu zdjęć do komputera. Skontaktuj się z Twoim sprzedawcą lub zajrzyj do Internetu http://www.kodak.com/go/accessories

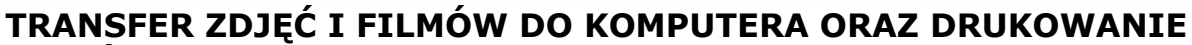

**ZDJĘĆ** z wykorzystaniem komputera zostało szczegółowo opisane w pliku pomocy oprogramowania Kodak EasyShare.

#### DRUKOWANIE BEZ KOMPUTERA

Możesz także umieścić aparat w stacji drukującej Kodak EasyShare Dock 6000 i wydrukować swoje zdjęcia bez używania komputera.

Możesz wydrukować zaznaczone zdjęcia bezpośrednio z zewnętrznej karty pamięci z wykorzystaniem drukarki posiadającej gniazdo dla kart MMC/SD. Szczegóły w instrukcji obsługi drukarki.

Możliwe jest również wydrukowanie zdjęć bezpośrednio z karty MMC/CD w jednym z punktów Kodak Express.

# 9. PRACA ZE STACJĄ DOKUJĄCĄ

Stacja dokująca Kodak EasyShare Dock 6000 jest urządzeniem, które w prosty i wygodny sposób pozwala obsługiwać aparat z poziomu komputera i przesyłać zdjęcia i filmy. Pozwala również na wygodne ładowanie Battery Pack Ni-MH umieszczonych w aparacie. Stanowi zasilanie dla aparatu.

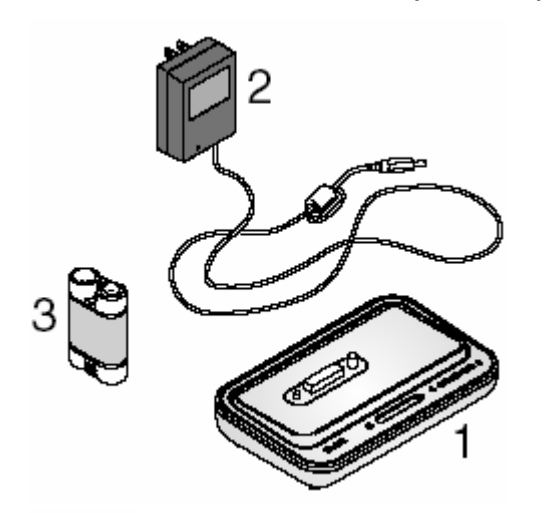

#### Wykaz elementów stacji dokującej:

- 1. Stacja dokująca 6000
- 2. Zasilacz, 5 Volt
- 3. Akumulatorki Ni-MH Kodak EasyShare
- Skrócona instrukcja obsługi (Quick Start Guide – niewidoczna na rysunku)

# 🕰 Uwaga:

Nie podłączaj zasilacza AC 5 Volt bezpośrednio do aparatu bez stacji dokującej Kodak EasyShare. Zasilacz nie jest przeznaczony do zasilania samego aparatu.

### INSTALACJA WKŁADKI DO STACJI DOKUJĄCEJ

W stacji dokującej jest fabrycznie instalowana wkładka uniwersalna umożliwiająca podłączenie wszystkich typów aparatów serii CX/DX6000 i LS600. Do Twojego aparatu Kodak EasyShare CX6200 jest dołączana osobna wkładka, zapewniająca lepszą współpracę ze stacją dokującą. Tą wkładkę należy zainstalować.

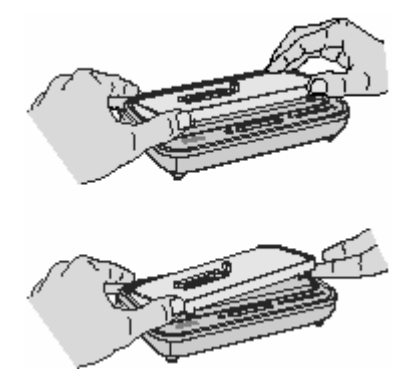

### Usunięcie wkładki uniwersalnej

- 1. Umieść kciuki na wgłębieniach z przodu wkładki. Przyciśnij ją i podnieś do góry.
- 2. Podnieś wkładkę za boczna krawędź i zdejmij ze stacji dokującej.
- 3. Zachowaj wkładkę uniwersalną jako część zamienna.

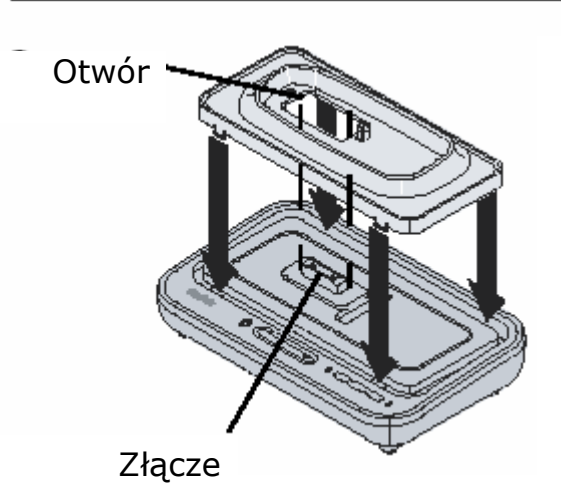

# Instalacja wkładki do aparatu CX6200

- Umieść wkładkę na stacji dokującej tak, by otwór we wkładce pasował do złącza w stacji.
- Ułożyć wkładkę we wgłębieniu i zatrzasnąć.

# PODŁĄCZENIE STACJI DOKUJĄCEJ

Po zainstalowaniu oprogramowania połącz stację dokującą z komputerem i zewnętrznym źródłem zasilania. Potrzebne będą:

- Kabel USB (w zestawie z aparatem)
- Zasilacz 5V (w zestawie ze stacją dokującą).

**Uwaga:** Upewnij się, że w czasie podłączania stacji dokującej do zasilania nie znajduje się w niej aparat.

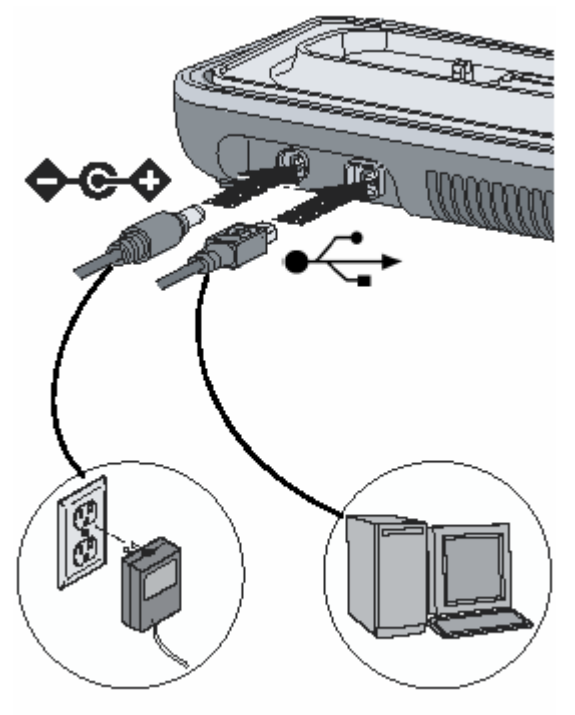

- Końcówkę kabla USB oznaczoną włóż do gniazda USB w Twoim komputerze.
- Drugą końcówkę kabla włóż w gniazdo USB w stacji dokującej.
- Podłącz zasilacz do gniazdka sieciowego a kabel zasilający do stacji dokującej.

**Ważne:** Używaj tylko zasilacza 5V dostarczonego wraz ze stacją dokującą, ponieważ używanie innego może spowodować uszkodzenie stacji dokującej, aparatu lub zasilacza.

Pozostaw stację dokującą podłączoną, by zawsze była gotowa na kopiowanie zdjęć i filmów z aparatu na komputer oraz ładowania akumulatorów.

#### WKŁADANIE AKUMULATORKÓW DO APARATU

Twój aparat został dostarczony ze zwykłymi bateriami. By wykorzystać wszystkie zalety stacji dokującej należy wymienić je na akumulatorki Kodak EasyShare Ni-MH będące w zestawie ze stacją dokującą 6000.

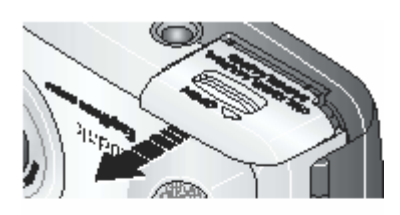

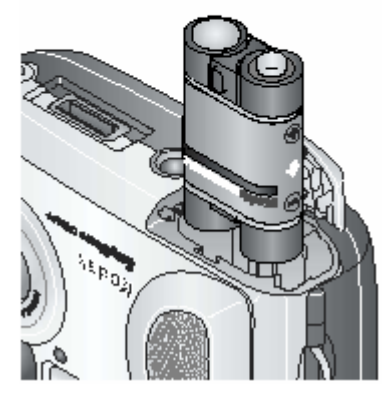

Instalacja akumulatorów w aparacie.

- 1. Otwórz klapkę znajdującą się na spodzie aparatu.
- Umieść akumulatory w sposób pokazany na rysunku.

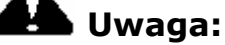

Akumulatorki należy wkładać tylko zgodnie z rysunkiem. Jeżeli nie chcą wejść do gniazda, włóż je inaczej, ale **nie wciskaj na siłę!** Możesz uszkodzić w ten sposób aparat.

3. Zamknij klapkę gniazda baterii.

**Uwaga:** Akumulatorki dostarczone ze stacją dokującą nie są naładowane! Po włożeniu do aparatu należy naładować je za pomocą stacji dokującej.

#### DOKOWANIE APARATU W STACJI DOKUJĄCEJ

Kiedy akumulator aparatu wymaga ładowania albo chcesz przesłać zdjęcia lub filmy do komputera, należy umieścić aparat w stacji dokującej. W tym celu należy:

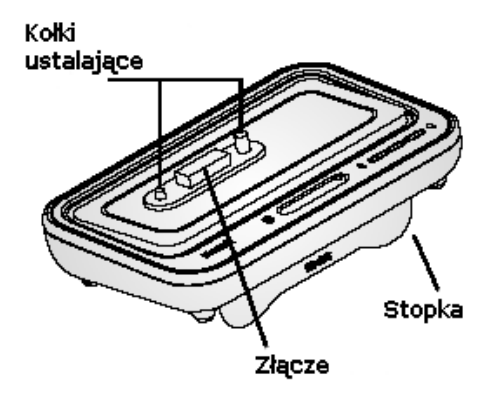

1. Wysuń stopkę stacji dokującej.

Dzięki temu wyświetlacz aparatu jest lepiej widoczny.

- 2. Wyłącz aparat.
- Umieść aparat w stacji dokującej dopasowując go do złącza i kołków ustalających. Dociśnij, by pewnie osiadł w stacji.

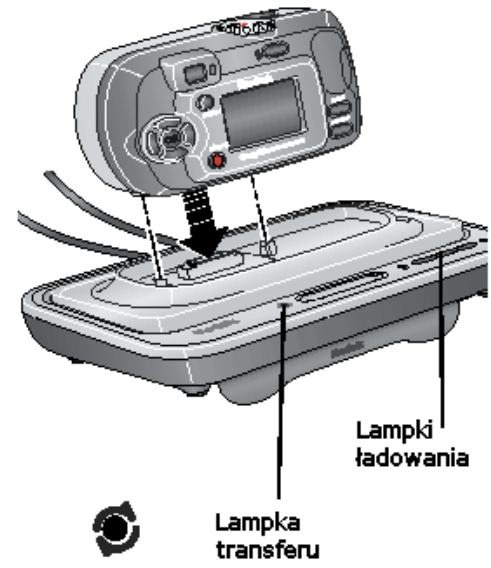

*W momencie osadzenia aparatu w stacji, powinna zaświecić się zielona lampka transferu.* 

Jeżeli w aparacie znajdują się akumulatorki, zaświeci się także pierwsza lampka ładowania.

*Aparat jest teraz zasilany ze stacji dokującej, a nie akumulatorów.* 

**Wskazówka:** Ładowanie rozpocznie się, jeżeli Battery Pack Kodak EasyShare Ni-MH, znajdujący się w aparacie, wymaga doładowania.

#### ŁADOWANIE AKUMULATORKÓW

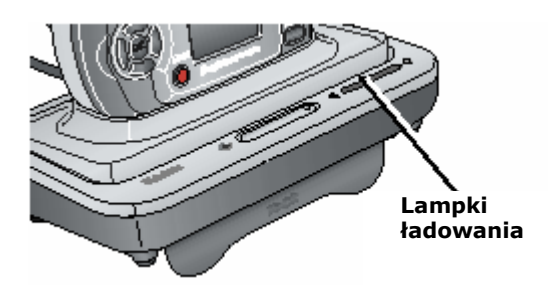

- 1. Upewnij się, że w aparacie znajdują się akumulatorki Kodak EasyShare Ni-MH.
- 2. Wyłącz aparat i umieść go w stacji dokującej.

Jeżeli akumulatorki wymagają ładowania, ładowanie rozpocznie się zaraz po krótkim sprawdzeniu baterii.

- Akumulatorki ładują się około 2,5 godziny. W każdej chwili można przerwać proces ładowania wyjmując aparat ze stacji dokującej.
- Uruchomienie aparatu w momencie, gdy przebywa w stacji dokującej przerywa proces ładowania. Po zadziałaniu automatycznego wyłączenia aparatu, ładowanie jest kontynuowane.
- Ładowanie jest zatrzymane podczas transferu zdjęć.

| Lampki ładowania       | Znaczenie                                                                                                    |
|------------------------|----------------------------------------------------------------------------------------------------|
| Lampki zielone         | Aparat jest poprawnie umieszczony w stacji dokującej.<br>Akumulator jest sprawdzany lub jest naładowany mniej<br>niż do połowy swojej pojemności. |
|                        | Akumulator jest częściowo naładowany.                                                                                                    |
|                        | Akumulator jest w pełni naładowany.                                                                                                    |
| Lampka czerwona (miga) | Akumulator nie jest poprawnie zainstalowany w aparacie.<br>Akumulator lub styki są uszkodzone.                                                    |
|                        | Aparat i akumulator przebywały w niskiej temperaturze.<br>Poczekaj, aż osiągną temperaturę pokojową.                                              |
| Lampki nie świecą      | Aparat jest niewłaściwie umieszczony w stacji dokującej.                                                                                          |
|                        | Zasilacz nie jest podłączony.                                                                                                    |
|                        | W aparacie nie ma akumulatorków.                                                                                                    |

Stacja ładuje tylko Battery Pack Ni-MH. Jeżeli w aparacie umieszczone są zwykłe baterie AA nie będą one ładowane.

### TRANSFER ZDJĘĆ Z APARATU DO KOMPUTERA

Po zainstalowaniu oprogramowania Kodak EasyShare można kopiować zdjęcia i filmy z aparatu na komputer. W tym celu należy:

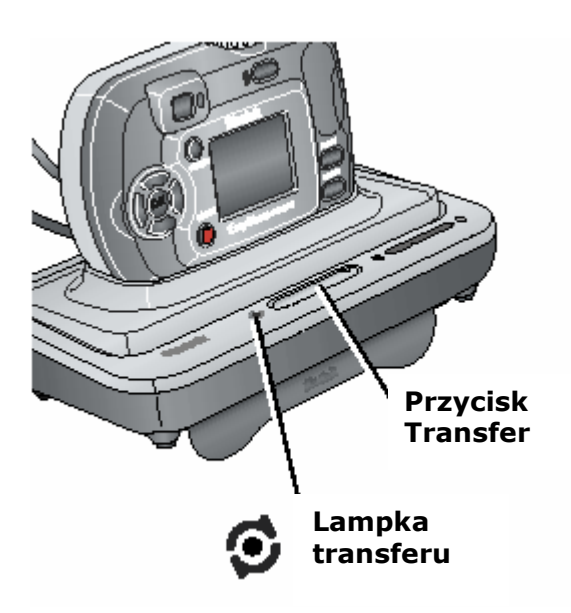

- 1. Wyłącz aparat i zadokować go w stacji.
- 2. Naciśnij przycisk Transfer.

Podczas transferu zdjęć do komputera lampka kontrolna stacji dokującej mruga na zielono.

Informacje o przesyłaniu danych są pokazywane na wyświetlaczu aparatu. Program Kodak EasyShare automatycznie włącza się na komputerze.

**Wskazówka:** Po zakończeniu transferu fotografii i filmów aparat automatycznie przełącza się w tryb ładowania baterii.

| Lampka transferu | Znaczenie                                                                                                    |
|------------------|----------------------------------------------------------------------------------------------------|
| Świeci           | Aparat jest poprawnie umieszczony w stacji dokującej.<br>Stacja jest podłączona do zasilania i do komputera za<br>pomocą kabla USB. |
| Miga             | Zdjęcia są przesyłane do komputera.                                                                                                 |
| Nie świeci       | W stacji dokującej nie ma aparatu.                                                                                                  |
|                  | Stacja dokująca nie jest podłączona do zasilania.                                                                                   |
|                  | Stacja dokująca nie jest podłączona do komputera za                                                                                 |
|                  | pomocą przewodu USB.                                                                                                    |

Wszelkie informacje na temat przenoszenia, zarządzania, drukowania, wysyłania, edycji zdjęć znajdziesz w systemie pomocy oprogramowania Kodak EasyShare.

# PRZEGLĄDANIE ZDJĘĆ I FILMÓW

Gdy aparat znajduje się w stacji dokującej jest zasilany z sieci elektrycznej, a nie z baterii. Dlatego podczas przeglądania zdjęć i filmów, w celu oszczędzenia baterii używaj stacji dokującej.

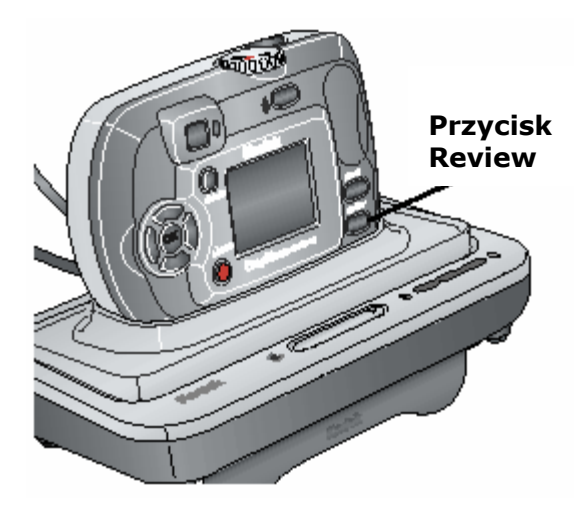

- 1. Włącz aparat i umieść go w stacji dokującej.
- 2. Wciśnij przycisk Review by obejrzeć ostatnie zdjęcie lub film.

Aparat znajdujący się w stacji jest w pełni funkcjonalny. Możesz używać jego wszystkich opcji.

| Dane techniczne stacji dokującej Camera Dock 6000 |                |                                        |  |
|---------------------------------------------------|----------------|----------------------------------------|--|
| Komunikacja z komputerem                          | USB            | Kabel (w zestawie z aparatem)          |  |
| Wymiary (bez wkładki)                             | Szerokość [mm] | 155                                    |  |
|                                                   | Głębokość [mm] | 94,5                                   |  |
|                                                   | Wysokość [mm]  | 31                                     |  |
|                                                   | Waga [g]       | 170                                    |  |
| Lampka transferu                                  |                | Wskazuje połączenie/transfer           |  |
| Lampki ładowania                                  |                | Wskazuje fazę ładowania/stany awaryjne |  |
| Napięcie zasilania                                |                | 5±0,25 V DC                            |  |
| Zasilanie                                         | DC             | Zasilacz AC (w zestawie ze stacją)     |  |

# **10. ROZWIĄZYWANIE PROBLEMÓW**

# Problemy z aparatem

| Problem                                                                                 | Przyczyna                                                                                                    | Rozwiązanie                                                                                                    |
|-----------------------------------------------------------------------------------------|----------------------------------------------------------------------------------------------------|----------------------------------------------------------------------------------------------------|
| Nie udaje się włączyć                                                                   | Bateria jest nieprawidłowo zainstalowana.                                                                              | Wyjmij baterię i zainstaluj ją<br>poprawnie.                                                                                                    |
| aparatu.                                                                                | Bateria jest rozładowana.                                                                                              | Wymień lub naładuj baterię.                                                                                                    |
| Nie udaje się wyłączyć<br>aparatu.                                                      | W aparacie mogą znajdować<br>się nie zalecane baterie.                                                                 | Użyj baterii, które zostały<br>dostarczone razem z aparatem lub<br>innych zalecanych baterii.                                                     |
| Licznik pozostałych do<br>zrobienia zdjęć nie<br>zmniejsza się po<br>wykonaniu zdjęcia. | Zdjęcie nie zajęło tak dużo<br>miejsca w pamięci, by licznik<br>musiał się zmniejszyć.                                 | Aparat pracuje prawidłowo.<br>Kontynuuj robienie zdjęć.                                                                                           |
|                                                                                         | Aparat nie jest włączony.                                                                                              | Włącz aparat.                                                                                                    |
| Przycisk spustu migawki                                                                 | Aparat przetwarza zdjęcie -<br>kontrolka gotowości miga na<br>czerwono.                                                | Przed wykonaniem kolejnego zdjęcia poczekaj, aż kontrolka gotowości przestanie migać na czerwono.                                                 |
| nie redguje.                                                                            | Karta pamięci lub pamięć<br>wewnętrzna jest pełna.                                                                     | Skasuj zdjęcia lub przenieś je do<br>komputera, wybierz inne miejsce<br>zapisu albo włóż nową kartę pamięci.                                      |
| Brakuje części zdjęcia.<br>(Patrz także: Zapisane                                       | Obiektyw był zasłonięty w<br>czasie wykonywanie zdjęcia.                                                               | Zwróć uwagę, aby nic nie zasłaniało<br>obiektywu podczas wykonywania<br>zdjęcia (dłonie, palce itp.)                                              |
| zdjęcia są uszkodzone)                                                                  | Kadrowanie zdjęcia było<br>niewłaściwe.                                                                                | Pozostaw wolną przestrzeń wokół<br>fotografowanego obiektu                                                                                        |
| Zapisane zdjęcia są<br>uszkodzone.                                                      | Podczas przetwarzanie<br>zdjęcia (miga czerwona<br>lampka) karta została<br>wyciągnięta lub wyczerpała<br>się bateria. | Ponownie zrób zdjęcie. Nie wyciągaj<br>karty pamięci podczas przetwarzania<br>zdjęcia (np. zapisywania). Nie<br>pozwalaj na rozładowanie baterii. |
| W trybie Review<br>wyświetlacz LCD nie<br>wyświetla zdjęcia (lub<br>wyświetla inne).    | Zdjęcia przechowywane są<br>na innym nośniku niż<br>wskazują ustawienia<br>aparatu.                                    | Sprawdź rzeczywiste miejsce przechowywania zdjęć.                                                                                                 |
|                                                                                         | Lampa błyskowa jest<br>wyłączona.                                                                                      | Włącz lampę błyskową.                                                                                                    |
| Zdiecie jest za ciemne                                                                  | Fotografowany obiekt jest<br>poza zasięgiem lampy<br>błyskowej.                                                        | Zmniejsz odległość między aparatem<br>a fotografowanym obiektem. Zasięg<br>lampy błyskowej wynosi 2,4 m.                                          |
|                                                                                         | Fotografowany obiekt jest<br>na tle jasnego światła (np.<br>"pod słońce")                                              | Użyj lampy błyskowej w trybie Fill<br>lub zmień pozycję względem źródła<br>światła.                                                               |
|                                                                                         | Warunki oświetlenia są<br>niedostateczne.                                                                              | Zwiększ kompensację ekspozycji.                                                                                                    |
| Zdjęcie jest za jasne.                                                                  | Lampa błyskowa została<br>użyta niepotrzebnie.                                                                         | Ustaw tryb pracy lampy błyskowej<br>na Auto lub Off.                                                                                              |
|                                                                                         | Fotografowany obiekt jest za<br>blisko lampy błyskowej.                                                                | Zwiększ odległość do<br>fotografowanego obiektu. Minimalna<br>odległość dla lampy błyskowej<br>wynosi 0,5 m.                                      |

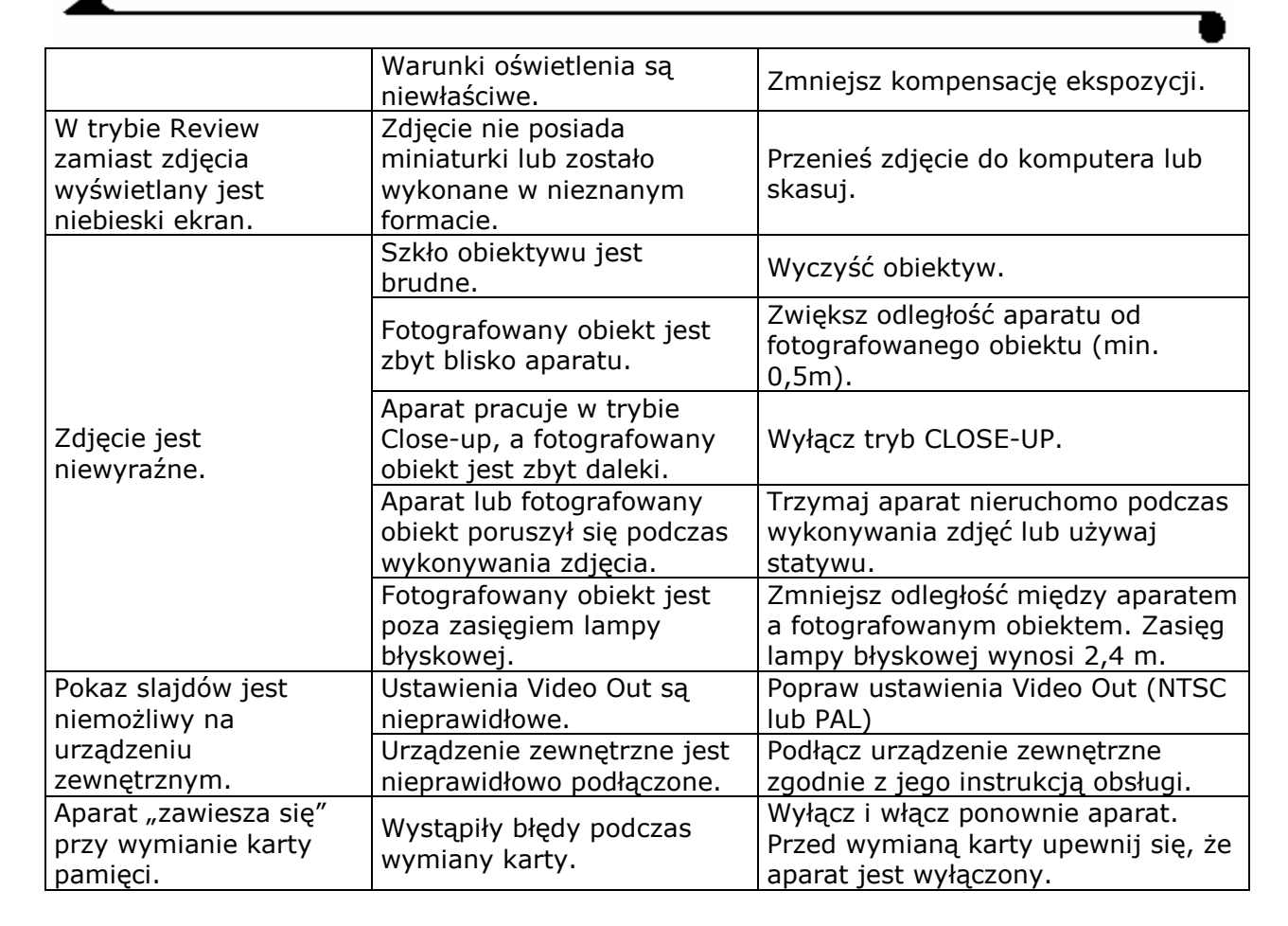

#### Problemy w komunikacji między aparatem a komputerem

| Problem            | Przyczyna                                                  | Rozwiązanie                                                                                                    |
|--------------------|------------------------------------------------------------|----------------------------------------------------------------------------------------------------|
|                    | Problem konfiguracyjny<br>portu USB w komputerze.          | Sprawdź ustawienie portu USB.                                                                                                    |
|                    | Aparat jest wyłączony.                                     | Włącz aparat.                                                                                                    |
|                    | Baterie są rozładowane.                                    | Wymień lub naładuj baterie.                                                                                                    |
|                    | System oszczędzania energii                                | Sprawdź ustawienia systemu                                                                                                    |
|                    | w Twoim laptopie odłączył                                  | zarządzania energią w Twoim                                                                                                    |
|                    | port komunikacyjny.                                        | laptopie.                                                                                                    |
|                    | Kabel USB jest                                             | Sprawdź połączenie kabla USB z                                                                                                    |
|                    | nieprawidłowo podłączony.                                  | aparatem i komputerem.                                                                                                    |
| Nie można nawiązać | Oprogramowanie nie jest                                    | Odłącz kabel USB lub stację                                                                                                    |
| połączenia między  | zainstalowane na                                           | dokującą i zainstaluj                                                                                                    |
| komputerem i       | komputerze.                                                | oprogramowanie Kodak EasyShare.                                                                                                    |
| aparatem.          | Oprogramowanie nie zostało<br>poprawie zainstalowane.      | Odłącz kabel USB lub stację<br>dokującą od komputera. Zamknij<br>wszystkie aplikacje. Odinstaluj<br>oprogramowanie [Start -> Settings -<br>> Control Panel -> Add/Remove<br>Programs]. Zainstaluj ponownie<br>oprogramowanie Kodak EasyShare. |
|                    | Twój komputer ma<br>uruchomionych zbyt wiele<br>programów. | Odłącz aparat. Zamknij wszystkie<br>programy i podłącz ponownie aparat.                                                                                                    |

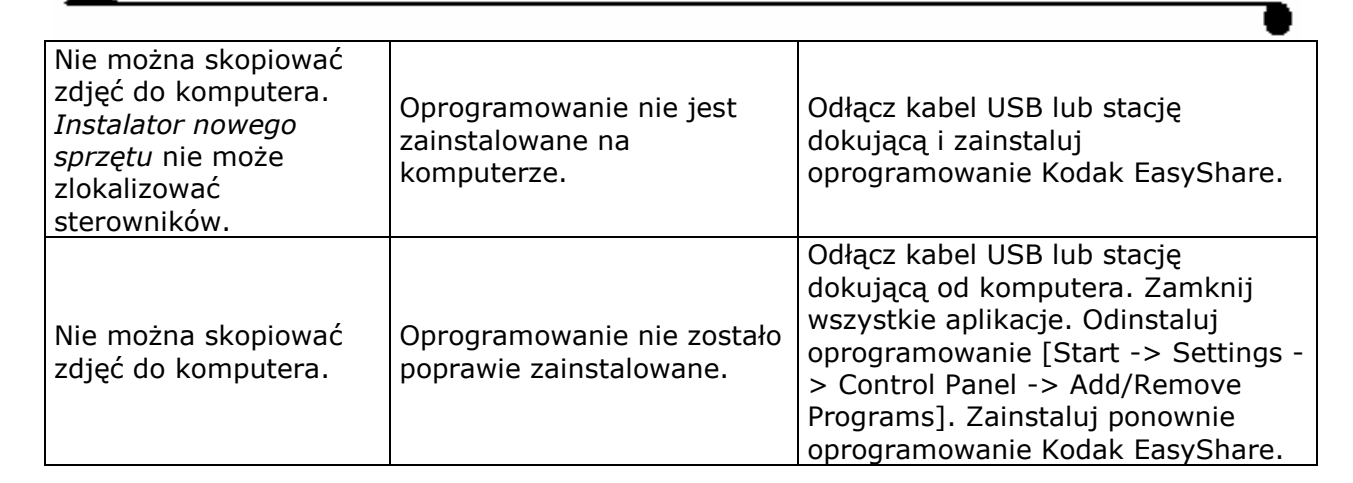

#### Problem z kartami MMC/SD i pamięcią wewnętrzną

| Problem                                                  | Przyczyna                                                         | Rozwiązanie                                                                                                    |
|----------------------------------------------------------|-------------------------------------------------------------------|----------------------------------------------------------------------------------------------------|
|                                                          | Karta nie jest zgodna ze<br>standardem MMC/SD.                    | Użyj właściwej karty.                                                                                                    |
| Aparat nie rozpoznaje<br>karty MMC/SD                    | Karta jest nieczytelna.                                           | Przeformatuj kartę.<br>Uwaga: formatowanie usunie z karty<br>wszystkie dane.                                                                                                    |
|                                                          | W aparacie nie ma karty lub<br>jest ona nieprawidłowo<br>włożona. | Włóż prawidłowo kartę.                                                                                                    |
| Aparat "zawiesza się"<br>przy wymianie karty<br>pamięci. | Wystąpiły błędy podczas<br>wymiany karty.                         | Wyłącz i włącz ponownie aparat.<br>Przed wymianą karty upewnij się, że<br>aparat jest wyłączony.                                                                                                    |
|                                                          | Na nośniku nie ma już<br>miejsca.                                 | Przekopiuj zdjęcia i filmy na<br>komputer a następnie usuń je z<br>karty w aparacie.                                                                                                    |
| Karta pamięci jest<br>pełna.                             | W pamięci znajduje się<br>maksymalna ilość plików i<br>folderów.  | Przekopiuj zdjęcia i filmy na<br>komputer a następnie sformatuj<br>kartę pamięci lub pamięć<br>wewnętrzną.<br>Uwaga: formatowanie usunie z<br>pamięci wszystkie zdjęcia i filmy.<br>Formatowanie pamięci wewnętrznej<br>usunie także adresy e-mail i nazwy<br>albumów. Informacje, jak je<br>przywrócić można znaleźć w<br>systemie pomocy programu Kodak<br>EasyShare. |

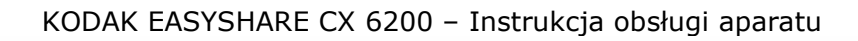

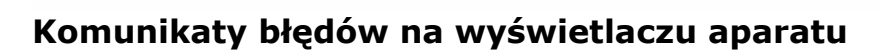

| No images to display.                                                                                                    | Brak zdjęć we wskazanej<br>lokalizacji.                                                                      | Wskaż poprawną lokalizację<br>źródła zdjęć.                                                                        |
|----------------------------------------------------------------------------------------------------|----------------------------------------------------------------------------------------------------|----------------------------------------------------------------------------------------------------|
| Memory card requires<br>formatting.<br>Memory card cannot be read.<br>(Please format memory card<br>or insert another memory<br>card)                                                                                                | Karta jest nieczytelna lub<br>niewłaściwie sformatowana.                                                     | Sformatuj kartę lub włóż<br>nową.                                                                                  |
| Internal memory requires<br>formatting.<br>Internal memory cannot be<br>read. (Please format internal<br>memory).                                                                                                    | Wewnętrzna pamięć aparatu<br>nie działa prawidłowo.                                                          | Sformatuj wewnętrzną<br>pamięć.                                                                                    |
| Remove USB cable in camera.<br>Restart computer if needed.                                                                                                    | Kabel USB jest podłączony do aparatu.                                                                        | Odłącz kabel USB od aparatu.                                                                                       |
| No memory card. (Files not copied).                                                                                                    | Brak karty w aparacie.<br>Zdjęcia nie zostały<br>skopiowane.                                                 | Włóż kartę.                                                                                                    |
| Not enough space to copy files. (Files not copied).                                                                                                    | Wewnętrzna pamięć lub karta<br>nie posiada wystarczającej<br>ilości wolnego miejsca do<br>skopiowania zdjęć. | Zwolnij miejsce poprzez<br>skasowanie części zdjęć lub<br>włóż nową kartę.                                         |
| Read only memory card,<br>change to internal memory to<br>capture.                                                                                                    | Karta pamięci jest<br>zabezpieczona przed<br>zapisem.                                                        | Włóż nową kartę lub zapisz<br>zdjęcie w pamięci<br>wewnętrznej.                                                    |
| Memory card is protected.<br>(Reset switch on memory<br>card)                                                                                                    | Karta jest zabezpieczona przed zapisem.                                                                      | Odblokuj przełącznik broniący przed zapisem.                                                                       |
| Card is locked. (Insert new memory card).                                                                                                    | Karta jest zablokowana<br>(ochrona przed zapisem).                                                           | Włóż nową kartę lub zapisz<br>zdjęcie w pamięci<br>wewnętrznej.                                                    |
| Memory card is unusable.<br>(Insert new memory card.)                                                                                                    | Karta jest zbyt wolna,<br>nieczytelna lub zniszczona.                                                        | Włóż nową kartę.                                                                                                   |
| Recording stopped.<br>Record in internal<br>memory (Card speed is<br>slow)                                                                                                    | Karta nie nadaje się do<br>nagrywania filmów.                                                                | Zmień lokalizację zapisywania<br>filmów na pamięć<br>wewnętrzną.<br>Używaj tej karty tylko przy<br>robieniu zdjęć. |
| Memory card is full.<br>(Cannot save album tagging).<br>Internal memory is full.<br>(Cannot save album tagging).<br>Memory card is full.<br>(Cannot save share tagging).<br>Internal memory is full.<br>(Cannot save share tagging). | Brak wolnego miejsca na<br>nośniku pamięci.                                                                  | Zwolnij miejsce poprzez<br>skasowanie części zdjęć lub<br>przeniesienie ich na<br>komputer. Włóż nową kartę.       |
| Unrecognized file format.                                                                                                    | Zdjęcie jest zapisane w<br>niewłaściwym formacie.                                                            | Przenieś zdjęcie do<br>komputera lub skasuj je.                                                                    |
| No Address Book in Camera.<br>(Connect with computer to<br>import address book)                                                                                                    | Aparat nie ma utworzonej<br>książki adresowej.                                                               | Utwórz w Twoim komputerze<br>książkę adresową, a<br>następnie skopiuj ją do                                        |

|                                                                                 |                                                                                                    | aparatu używając<br>oprogramowania Kodak<br>EasyShare.                                                                          |
|---------------------------------------------------------------------------------|----------------------------------------------------------------------------------------------------|----------------------------------------------------------------------------------------------------|
| No album names on<br>camera (Connect with<br>computer to import<br>album names) | Nazwy albumów nie zostały<br>wgrane do aparatu.                                                                         | Utwórz w Twoim komputerze<br>nazwy albumów, a następnie<br>skopiuj je do aparatu<br>używając oprogramowania<br>Kodak EasyShare. |
| Date and time have been reset.                                                  | Jest to pierwsze włączenie<br>aparatu, przez dłuższy czas<br>nie było baterii w aparacie lub<br>baterie się wyczerpały. | Ustaw datę i zegar.                                                                                                    |
| High camera temperature.<br>(Camera will be turned off)                         | Temperatura wewnątrz<br>aparatu jest zbyt wysoka.<br>Świeci się czerwona<br>kontrolka. Aparat wyłączy się.              | Pozostaw aparat wyłączony<br>przez kilka minut.                                                                                 |
| Camera error #XXXX.<br>See user's guide.                                        | Został wykryty błąd.                                                                                                    | Wyłącz i ponownie włącz<br>aparat. Jeśli komunikat się<br>powtórzy skontaktuj się z<br>serwisem.                                |

# Kontrolka gotowości

| Kontrolka nie świeci i aparat<br>nie pracuje. | Aparat nie jest włączony.<br>Baterie są wyczerpane.                          | Włącz aparat.<br>Wymień lub naładuj baterie.                                                                                                    |  |  |
|-----------------------------------------------|------------------------------------------------------------------------------|----------------------------------------------------------------------------------------------------|--|--|
|                                               | Włącznik został pozostawiony<br>w pozycji ON podczas<br>ładowania baterii.   | Wyłącz, a następnie włącz<br>ponownie aparat.                                                                                                    |  |  |
| Kontrolka świeci na zielono.                  | Aparat jest włączony i gotowy do wykonywania zdjęć.                          | Aparat pracuje normalnie.                                                                                                    |  |  |
| Kontrolka miga na zielono.                    | Trwa proces przetwarzania i<br>zapisywania zdjęcia.<br>Aparat się uruchamia. | Aparat pracuje normalnie.                                                                                                    |  |  |
| Kontrolka błyska na<br>pomarańczowo.          | Lampa błyskowa nie jest<br>gotowa.                                           | Poczekaj chwilę. Kiedy<br>kontrolka zaświeci na zielono<br>możesz kontynuować.                                                                       |  |  |
| Kontrolka świeci na<br>czerwono.              | Pamięć wewnętrzna lub karta<br>pamięci jest pełna.                           | Zwolnij miejsce poprzez<br>skasowanie części zdjęć,<br>przeniesienie ich do<br>komputera, włóż nową kartę<br>lub wskaż inne miejsce zapisu<br>zdieć. |  |  |

/

|                             |                                                | •                                                                              |
|-----------------------------|------------------------------------------------|--------------------------------------------------------------------------------|
|                             | Pamięć operacyjna aparatu<br>jest przeciążona. | Poczekaj chwile. Kiedy<br>kontrolka zaświeci na zielono<br>możesz kontynuować. |
|                             | Karta pamięci pracuje w                        | Wskaż inne miejsce zapisu                                                      |
|                             | tryble Read Only.                              | zajęc lub uzyj innej karty.                                                    |
| Kontrolka miga na czerwono. | Słabe lub rozładowane baterie.                 | Wymień lub naładuj baterie.                                                    |

ъ

# **11. UZYSKIWANIE POMOCY**

Jeśli potrzebujesz pomocy dotyczącej aparatu, możesz ją uzyskać w następujących miejscach:

- Wskazówki i rozwiązywanie problemów
- Oprogramowanie ONLINE
- Informacja o produkcie za pośrednictwem faksu
- Miejsce zakupu
- Sieć WWW
- Pomoc techniczna

#### Pomoc dotycząca oprogramowania

Pomoc dotycząca dowolnego **oprogramowania** dostarczonego wraz z aparatem może być zrealizowana w postaci pomocy on-line lub poprzez kontakt z producentem.

- Serwis on-line firmy Kodak
- Sieć WWW
- <u>http://www.kodak.com</u> (kliknij Service and Support, tzn. serwis i pomoc)
- <u>http://www.kodak.pl</u>

#### Pomoc firmy Kodak za pośrednictwem faksu

Europa 44-0-131-458-6962 Polska 022-874-50-00

#### Pomoc telefoniczna dla klientów

Jeśli masz pytania dotyczące funkcjonowania oprogramowania lub aparatu KODAK, możesz rozmawiać bezpośrednio z przedstawicielem odpowiedzialnym za pomaganie klientom.

Polska 022-874-50-01 022-631-21-84

#### Zanim zadzwonisz

Zanim zadzwonisz do przedstawiciela odpowiedzialnego za pomaganie klientom, podłącz aparat do komputera, bądź przy tym komputerze i miej przygotowane następujące informacje:

- System operacyjny
- Szybkość procesora (MHz)
- Model
- Ilość pamięci (MB)
- Dokładna treść komunikatu o błędzie
- Wersja programu instalacyjnego na CD
- Numer seryjny aparatu

#### Numery telefonów

- **USA**—połączenie bezpłatne, 1-800-235-6325, w godzinach 9.00-20.00 czasu E.S.T., od poniedziałku do piątku.
- **Kanada**—połączenie bezpłatne, 1-800-465-6325, w godzinach 9.00-20.00 czasu E.S.T., od poniedziałku do piątku.
- Europa—wybierz numer bezpośredniego połączenia z Kodak Digital Imaging Support Centre (ośrodkiem pomocy firmy Kodak związanym z techniką obrazów cyfrowych) odpowiadającym miejscu Twojego pobytu lub numer płatny w Wielkiej Brytanii 44-0-131-458-6714, w godzinach od 9.00 do 17.00 (czasu GMT lub środkowo-europejskiego), od poniedziałku do piątku.

**Poza USA, Kanadą i Europą**—rozmowy są płatne według stawek danego państwa.

| Austria/Osterreich                | 0179 567 357                 |
|-----------------------------------|------------------------------|
| Belgia/Belgique                   | 02 713 14 45                 |
| Dania/Danmark                     | 3 848 71 30                  |
| Irlandia/Eire                     | 01 407 3054                  |
| Finlandia/Suomi                   | 0800 1 17056                 |
| Francja                           | 01 55 1740 77                |
| Niemcy/Deutschland                | 069 5007 0035                |
| Grecja                            | 0080044125605                |
| Włochy/Italia                     | 02 696 33452                 |
| Holandia/Nederland                | 020 346 9372                 |
| Norwegia/Norge                    | 23 16 21 33                  |
| Portugalia                        | 021 415 4125                 |
| Hiszpania/Espana                  | 91 749 76 53                 |
| Szwecja/Sverige                   | 08 587 704 21                |
| Szwajcaria/Schweiz/Suisse         | 01 838 53 51                 |
| Wielka Brytania                   | 0870 2430270                 |
| Międzynarodowa linia płatna       | +44 131 4586714              |
| Międzynarodowy płatny numer faksu | +44 131 4586962              |
| Polska                            | 022 874 50 01, 022 631 21 84 |

# 12. ZAŁĄCZNIK

Załącznik zawiera informacje techniczne dotyczące aparatu cyfrowego Kodak EasyShare CX 6200, stacji dokującej Kodak EasyShare Camera Dock 6000, kart MMC/CD, baterii oraz akcesoriów dodatkowych.

| Aparat cyfrowy Koda  | k EasyShare CX                                                                                                   | 6200                                         |                               |  |
|----------------------|----------------------------------------------------------------------------------------------------|----------------------------------------------|-------------------------------|--|
| Głębia barw          | 24-bit                                                                                                    |                                              |                               |  |
| Efekty barwne        | Kolor, czarno-biały, s                                                                                           | sepia                                        |                               |  |
| Komunikacja z        | USB, za pomocą kabla USB; stacji dokującej EasyShare Dock                                                        |                                              |                               |  |
| komputerem           | 6000; drukarki Dock                                                                                              | 6000                                         |                               |  |
| Wymiary              | Szerokość                                                                                                    |                                              | 41 mm                         |  |
|                      | Długość                                                                                                    |                                              | 104 mm                        |  |
|                      | Wysokość                                                                                                    |                                              | 65 mm                         |  |
| Waga                 | 185 g z baterią i kartą pamięci                                                                                  |                                              |                               |  |
| Format zapisu plików | Zdjęcia                                                                                                    |                                              | JPEG/EXIF 2.2                 |  |
|                      | Filmy                                                                                                    |                                              | QuickTime                     |  |
| Lampa błyskowa       | Tryby                                                                                                    | Auto, Fil                                    | l, Red-eye, Off               |  |
|                      | Zasięg                                                                                                    | 0,5m – 2,4m                                  |                               |  |
|                      | Czas ładowania                                                                                                   | Poniżej 7 sekund przy naładowanych bateriach |                               |  |
| ISO                  | Automatycznie (100 – 200, 140 z lampą)                                                                           |                                              |                               |  |
| Przetwornik CCD      | 1/3,2″ CCD, 4:3, RGB Bayer CFA, 2.1 MP                                                                           |                                              |                               |  |
| Obiektyw             | Konstrukcja plastik/szkło, f/4.5, ogniskowa - ekwiwalent                                                         |                                              |                               |  |
|                      | 37mm, nastawianie ostrości od 50 cm do nieskończoności                                                           |                                              |                               |  |
| Wyświetlacz LCD      | 1,6" (40 mm), color, 220 x 279 (61k) pikseli, odświeżanie -<br>20Hz                                              |                                              |                               |  |
| Temperatura pracy    | od 0°C do 40°C                                                                                                   |                                              |                               |  |
| Nośnik pamięci       | 8 MB pamięci wewnętrznej lub karta MMC albo SD                                                                   |                                              |                               |  |
| Rozdzielczość        | Best ★★★                                                                                                    | 1632 x 1232 (2.0 M)                          |                               |  |
|                      | Best (3:2) $\bigstar \bigstar \bigstar$                                                                          | 1632 x 1088 (1.8 M)                          |                               |  |
|                      | Better ★ ★                                                                                                    | 1184 x 8                                     | 388 (1.0 M)                   |  |
|                      | Good ★                                                                                                    | 816 x 61                                     | L6 (0.5 M)                    |  |
| Zasilanie            | Baterie                                                                                                    | 2-AA Kodak Max                               |                               |  |
|                      |                                                                                                    |                                              | 2-AA lithium                  |  |
|                      |                                                                                                    | CRV3                                         |                               |  |
|                      | Akumulator                                                                                                    |                                              | 2-AA Ni-MH                    |  |
|                      | Battery Pack       Kodak Easy         (tylko w stacji dokującej)       Pack         Zasilacz 3V       W zestawie |                                              | Kodak EasyShare Ni-MH Battery |  |
|                      |                                                                                                    |                                              | Pack                          |  |
|                      |                                                                                                    |                                              | Stacja dokująca zasila aparat |  |
|                      |                                                                                                    |                                              | w zestawie nie ma zasilacza   |  |
| Samowyzwalacz        |                                                                                                    |                                              |                               |  |
|                      |                                                                                                    |                                              |                               |  |
|                      |                                                                                                    |                                              |                               |  |
| Mizior               | 320 X 240, 15 TPS                                                                                                |                                              |                               |  |
| Ralans hioli         |                                                                                                    |                                              |                               |  |
|                      | Auto                                                                                                    |                                              |                               |  |
| 20011                | Cyfrowy x3 continous                                                                                             |                                              |                               |  |

#### Fabryczne ustawienia aparatu.

| Data/Czas                          | 2003/01/01 12:00 |
|------------------------------------|------------------|
| Datownik                           | Wyłączony        |
| Domyślna liczba wydruków           | 1                |
| Kompensacja naświetlenia           | 0.0              |
| Lampa błyskowa                     | Auto             |
| Video                              | Wyłączony        |
| Miejsce zapisu zdjęć               | Auto             |
| Język                              | English          |
| Podgląd Liveview                   | Wyłączony        |
| Samowyzwalacz                      | Wyłączony        |
| Jakość zdjęć                       | Best             |
| Szybki podgląd                     | Włączony         |
| Częstotliwość wyświetlania slajdów | 5 sekund         |
| Powtarzanie ciągłe pokazu slajdów  | Wyłączony        |
| Nośnik pamięci                     | Auto             |
| Wyświetlanie daty podczas filmu    | yyyy/mm/dd       |
| Wyjście video                      | NTSC             |

Istnieje możliwość uaktualniania oprogramowania aparatu. Najnowsze wersje można pobrać pod adresem: <u>http://www.kodak.com/go/cx6200downloads</u>

# Podstawowe wskazówki dotyczące bezpieczeństwa i utrzymania aparatu

Należy stosować się do podstawowych zasad obchodzenia się ze sprzętem elektronicznym.

- Nie należy stosować do czyszczenia aparatu (w szczególności optyki) chemikaliów. Optykę należy czyścić tylko przyrządami przeznaczonymi do tego celu. Ekran LCD należy czyścić czystą, miękką i suchą szmatką, usuwając uprzednio kurz z jego powierzchni przez zdmuchnięcie lub omiecenie pędzelkiem, aby nie porysować szklanej powierzchni.
- Aparat czyścić wyłącznie suchą i czystą szmatką.
- Nie wolno dopuszczać do kontaktu z obudową aparatu środków chemicznych, olejków do opalania, farb itp.
- Nie należy wystawiać aparatu na czynniki atmosferyczne takie jak deszcz.
- Jeżeli aparat zamoknie, należy go wyłączyć, usunąć z niego kartę pamięci i baterie, pozostawić do wysuszenia na co najmniej 24 godziny (nie używać suszarki).
- Statyw mocować bezpośrednio do aparatu (nie do stacji dokującej).

#### Pojemność nośników pamięci

| Maksymalna długość filmu w zależności od jakości |              |  |  |
|--------------------------------------------------|--------------|--|--|
| 8 MB pamięć wewnętrzna                           | 23 sek       |  |  |
| 16 MB karta SD/MMC                               | 53 sek       |  |  |
| 32 MB karta SD/MMC                               | 1 min 50 sek |  |  |
| 64 MB karta SD/MMC                               | 3 min 44 sek |  |  |
| 128 MB karta SD/MMC                              | 7 min 31 sek |  |  |

| Maksymalna liczba zdjęć w zależności od jakości |      |            |        |      |
|-------------------------------------------------|------|------------|--------|------|
|                                                 | Best | Best (3:2) | Better | Good |
| 8 MB pamięć wewnętrzna                          | 8    | 9          | 15     | 30   |
| 16 MB karta SD/MMC                              | 18   | 20         | 35     | 70   |
| 32 MB karta SD/MMC                              | 37   | 42         | 73     | 145  |
| 64 MB karta SD/MMC                              | 74   | 85         | 148    | 295  |
| 128 MB karta SD/MMC                             | 149  | 170        | 298    | 595  |

### Lokalizacja zdjęć na kartach MMC/SD

Zdjęcia zachowywane są na kartach pamięci MMC/SD zgodnych ze standardem DCF (Digital Camera Format). Dzięki temu mogą być używane w różnych typach aparatów fotograficznych.

Jeśli używasz czytnika kart, pomocny będzie poniższy opis struktury plików na karcie:

**MISC** – katalog zawiera pliki utworzone podczas używania funkcji Share do oznaczania zdjęć (do wydruku, do wysłania e-mailem, do ulubionych).

Zawiera także nazwy albumów i adresy skopiowane z komputera.

**SYSTEM** – folder używany do aktualizacji oprogramowania aparatu.

**DCIM** - w tym folderze gromadzone są podkatalogi z plikami. Zawiera folder 100K6200.

**100K6200** – podkatalog zawierający pliki zapisywane przez aparat – zdjęcia i filmy.
#### Schemat nazywania plików przez aparat

Nazwy zdjęć mają format 100\_nnnn.JPG i są numerowane zgodnie z kolejnością ich wykonywania. Pierwsze zdjęcie nosi nazwę 100\_0001.JPG. Najwyższy możliwy numer to 1000\_9999.JPG.

Jeśli w katalogu \DCIM\100K6200 znajduje się zdjęcie o nazwie 100\_9999.JPG, wówczas kolejne zdjęcia będą gromadzone w nowym katalogu (\DCIM\101K6200), począwszy od zdjęcia o nazwie 101\_0001.JPG. Nawet gdy część zdjęć przeniesiesz do komputera lub skasujesz, następne zdjęcia będą konsekwentnie nazywane kolejnymi numerami. Przykład: Jeśli usuniesz zdjęcie o nazwie 100\_0007.JPG, następne zdjęcie zostanie zapisane jako 100\_0008.JPG.

Jeśli umieścisz w aparacie nową kartę pamięci, to nazwa zdjęcia jest kolejnym numerem w stosunku do zdjęcia ostatnio wykonanego lub ostatnio zapisanego w katalogu.

### System oszczędzania baterii i akumulatorów.

| Brak aktywności<br>przez: | Akcja:                                           | By włączyć aparat:           |
|---------------------------|--------------------------------------------------|------------------------------|
| 1 minutę                  | Wyświetlacz LCD wyłącza<br>się                   | Naciśnij przycisk OK         |
| 8 minut                   | Aparat przechodzi w stan<br>oszczędzania energii | Naciśnij dowolny<br>przycisk |
| 3 godziny                 | Aparat się wyłącza                               | Wyłącz i włącz aparat        |

Wyświetlacz LCD oraz aparat wyłączają się, jeśli aparat pozostaje nieaktywny.

### Informacje dotyczące zgodności z przepisami. Zgodność z przepisami FCC oraz porady dotyczące zakłóceń.

Niniejsze urządzenie odpowiada wymaganiom zawartym w części 15 przepisów FCC. Jego używanie podlega dwóm następującym warunkom:

- 1) niniejsze urządzenie nie może być źródłem szkodliwych zakłóceń, oraz
- 2) musi przyjmować na siebie zakłócenia z zewnątrz, także takie, które mogą powodować działanie niepożądane.

Niniejsze urządzenie zostało przebadane, w wyniku czego została stwierdzona jego zgodność z ograniczeniami dotyczącymi urządzeń cyfrowych klasy B, zgodnie z częścią 15 przepisów FCC. Ograniczenia te zostały zaprojektowane tak, aby zapewnić rozsądną ochronę przed szkodliwymi zakłóceniami w przypadku instalacji na terenach mieszkalnych.

Urządzenie to generuje, używa i może wypromieniowywać energię o częstotliwości radiowej, a jeśli nie będzie zainstalowane lub używane zgodnie ze wskazówkami, może spowodować szkodliwe zakłócenia łączności radiowej. Nie ma jednak gwarancji, że zakłócenia takie nie wystąpią w określonej instalacji.

Jeśli niniejsze urządzenie wywoła szkodliwe zakłócenia odbioru radiowego lub telewizyjnego, co można sprawdzić wyłączając i włączając to urządzenie, zachęca się użytkownika do podjęcia próby zmniejszenia tych zakłóceń za pomocą następujących środków: 1) zmiana orientacji lub położenia anteny odbiorczej; 2) zwiększenie odległości między urządzeniem a odbiornikiem; 3) podłączenie urządzenia do innego gniazda sieciowego niż to, do którego jest podłaczony odbiornik; 4) skonsultowanie sie ze sprzedawca lub doświadczonym technikiem radiowo-telewizyjnym w celu uzyskania dodatkowej pomocy.

Jakiekolwiek zmiany lub modyfikacje, które nie zostaną wyraźnie przez odpowiedzialna zaakceptowane strone zgodność za [elektromagnetyczną], mogą unieważnić prawo użytkownika do używania urządzenia. W przypadku, gdy razem z produktem zostały dostarczone ekranowane kable interfejsu lub jeśli ustalone składniki dodatkowe lub akcesoria zostały określone jako takie, które powinny być używane podczas instalowania produktu, muszą one być zastosowane podczas instalacji w celu zapewnienia zgodności z przepisami FCC.

## Zgodność z kanadyjskimi wymaganiami DOC

**Zgodność z wymaganiami DOC klasy B**—Niniejsze urządzenie cyfrowe nie przekracza ograniczeń klasy B odnoszących się do emisji szumów radiowych przez aparaturę cyfrową i ustalonych przez przepisy Kanadyjskiego Departamentu Łączności dotyczące zakłóceń radiowych.

# **13. SPIS TREŚCI**

|    | WSTĘP                                                                  | 2  |
|----|------------------------------------------------------------------------|----|
|    | Front aparatu                                                          | 3  |
|    | Tył aparatu                                                            | 4  |
|    | Bok aparatu                                                            | 5  |
|    | Wierzch i spód aparatu                                                 | 6  |
| 1. | ROZPOCZĘCIE PRACY Z APARATEM                                           | 7  |
|    | Jakie możliwości daje nam praca z aparatem Kodak EasyShare CX          | 7  |
|    | 6200?                                                                  |    |
|    | Zestaw                                                                 | 8  |
|    | Wkładanie baterii do aparatu                                           | 9  |
|    | Zakładanie paska na reke                                               | 10 |
|    | Właczanie i wyłaczanie aparatu                                         | 10 |
|    | Posługiwanie się przyciskami nawigacyjnymi                             | 11 |
|    | Ustawienia wyświetlacza                                                | 11 |
|    | Ustawianie daty i czasu                                                | 12 |
|    | Status aparatu                                                         | 13 |
|    | Ikony wyświetlacza                                                     | 14 |
|    | Wkładanie kart pamieci MMC/SD                                          | 15 |
|    | Wybór pamieci wewnetrznej aparatu lub zewnetrznej karty                | 15 |
|    | pamieci MMC/SD                                                         |    |
|    | Zmiana ustawień dotyczących miejsca przechowywania obrazów             | 16 |
|    | Sprawdzenie ustawienia miejsca zapisu obrazów                          | 16 |
|    | Sprawdzenie lokalizacji zdjecja lub filmu                              | 17 |
|    | Ważna informacja o bateriach i akumulatorach                           | 17 |
|    | lak przedłużyć życie akumulatorów i baterii?                           | 18 |
| 2  | WYKONYWANIE ZDIEĆ                                                      | 19 |
|    | Wykorzystywanie wyświetlacza I CD do podgladu i kadrowania             | 20 |
|    | fotografowanego objektu ( <i>Liveview</i> )                            | 20 |
|    | Szybki podalad ( <i>Quickview</i> ) – obeirzenie wykonanego zdiecia    | 21 |
|    | Używanie opcji powiekszenia cyfrowego                                  | 22 |
|    | Używanie lamny hłyskowej                                               | 23 |
|    | Zmiana oncij wykonywania zdjeć                                         | 24 |
|    | Wykonywanie zdieć z samowyzwalaczem                                    | 25 |
|    | Kompensacia ekspozycji                                                 | 26 |
|    | Ustawianie jakości zdiecia                                             | 27 |
|    | Ustawianie koloru zdjęcia                                              | 28 |
|    | Nadawanie nazw albumów                                                 | 29 |
|    | Data na zdieciach                                                      | 30 |
| З  | FILMOWANIE                                                             | 31 |
| 5. | Szybki podalad ( <i>Ouickview</i> ) – ogladanie sfilmowanego materiału | 32 |
|    | Zmiana oncii trybu Video                                               | 32 |
|    | Nadawanie nazw albumów                                                 | 32 |
|    |                                                                        | 55 |

/

|         |                                                                                | - •      |
|---------|--------------------------------------------------------------------------------|----------|
| 1       | Filmowanie z samowyzwalaczem                                                   | 34<br>35 |
| 4.      | Przedladanie pojedynczych zdjęć i filmów                                       | 35       |
|         | Przeglądanie pojedyneżych zdjęć i filmów                                       | 36       |
|         | Odtwarzanie filmu                                                              | 36       |
|         | Usuwanie zdieć i filmów                                                        | 37       |
|         | Funkcje menu trybu przegladania zdjęć                                          | 37       |
|         | Powiekszanie zdieć                                                             | 38       |
|         | Zabezpieczanie zdjęcia lub filmu przed usunieciem                              | 38       |
|         | Pokaz slaidów                                                                  | 39       |
|         | Zmiana szybkości wyświetlania pokazu slajdów                                   | 39       |
|         | Pokaz slajdów zapętlony                                                        | 40       |
|         | Wyświetlanie zdjęć na ekranie telewizora                                       | 40       |
|         | Kopiowanie zdjęć i filmów                                                      | 41       |
|         | Wyświetlanie daty filmu                                                        | 42       |
|         | Odczytywanie informacji o zdjęciu/filmie                                       | 42       |
| 5.      | OZNACZANIE ZDJĘĆ – TRYB WSPÓŁDZIELENIA                                         | 43       |
|         | Kiedy mogę oznaczyć zdjęcie lub film?                                          | 43       |
|         | Oznaczanie zdjęć do drukowania                                                 | 44       |
|         | Zaznaczanie zdjęć i filmów do wysłania pocztą elektroniczną                    | 45       |
| -       | Dodawanie zdjęć i filmów do ulubionych                                         | 46       |
| 6.      | PERSONALIZACJA USTAWIEN APARATU – TRYB SETUP                                   | 4/       |
|         | Zmiana domyslnej liczby wydruków                                               | 4/       |
|         | Wyłączanie szybkiego podglądu ( <i>Quickview</i> )                             | 48       |
|         | Włączanie podglądu na wyswietlaczu ( <i>Liveview</i> )                         | 48       |
|         | Ustawienia wyjscia video<br>Wybór jozyko                                       | 49       |
|         | WyDor Języka<br>Formatowania namioci wownotrznej anarotu lub kartu zownotrznej | 50       |
|         | typu MMC/SD                                                                    | 50       |
|         | Odczytywanie informacji o anaracje                                             | 51       |
| 7       |                                                                                | 53       |
| 7.<br>8 | PODLACZENIE APARATIL DO KOMPLITERA                                             | 54       |
| 0.      | Drukowanie bez komputera                                                       | 55       |
| 9       | PRACA ZE STACIA DOKUJACA                                                       | 55       |
| 5.      | Instalacia wkładki do stacji dokujacej                                         | 56       |
|         | Podłaczenie stacji dokującej                                                   | 56       |
|         | Wkładanie akumulatorów do aparatu                                              | 57       |
|         | Dokowanie aparatu w stacij dokujacej                                           | 57       |
|         | Ładowanie akumulatorów                                                         | 58       |
|         | Transfer zdjeć z aparatu do komputera                                          | 60       |
|         | Przeglądanie zdjęć i filmów                                                    | 61       |
| 10.     | ROZWIĄZYWANIE PROBLEMÓW                                                        | 62       |
|         | Problemy z aparatem                                                            | 62       |
|         | Problemy w komunikacji między aparatem a komputerem                            | 63       |
|         | Problem z kartami MMC/SD i pamięcią wewnętrzną                                 | 64       |

/

|     |                                                            | •  |
|-----|------------------------------------------------------------|----|
|     | Komunikaty błędów na wyświetlaczu aparatu                  | 65 |
|     | Kontrolka gotowości                                        | 66 |
| 11. | UZYSKIWANIE POMOCY                                         | 68 |
| 12. | ZAŁĄCZNIK                                                  | 70 |
|     | Podstawowe wskazówki dotyczące bezpieczeństwa i utrzymania | 71 |
|     | aparatu                                                    |    |
|     | Pojemność nośników pamięci                                 | 72 |
|     | Lokalizacja zdjęć na kartach MMC/SD                        | 72 |
|     | Schemat nazywania plików przez aparat                      | 73 |
|     | System oszczędzania baterii                                | 73 |
|     | Informacje dotyczące zgodności z przepisami                | 74 |
| 13. | SPIS TREŚCI                                                | 75 |
|     |                                                            |    |